# **STEAMS** 操作教學

## 教師版

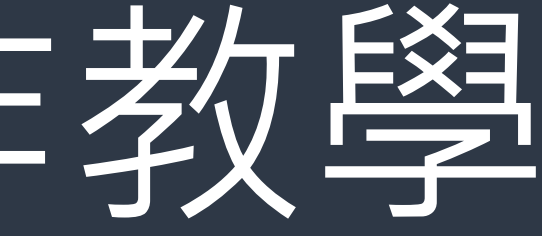

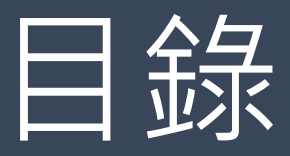

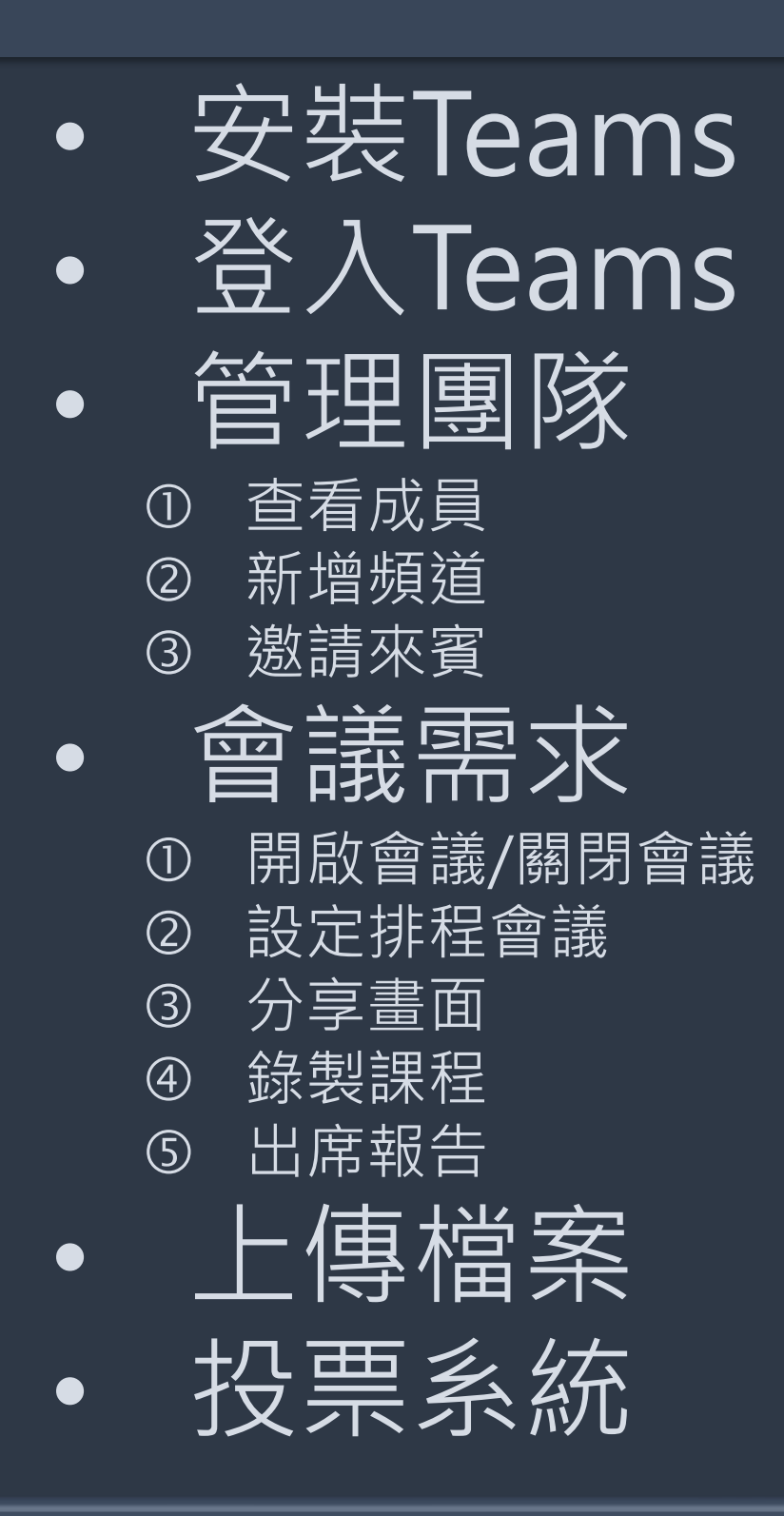

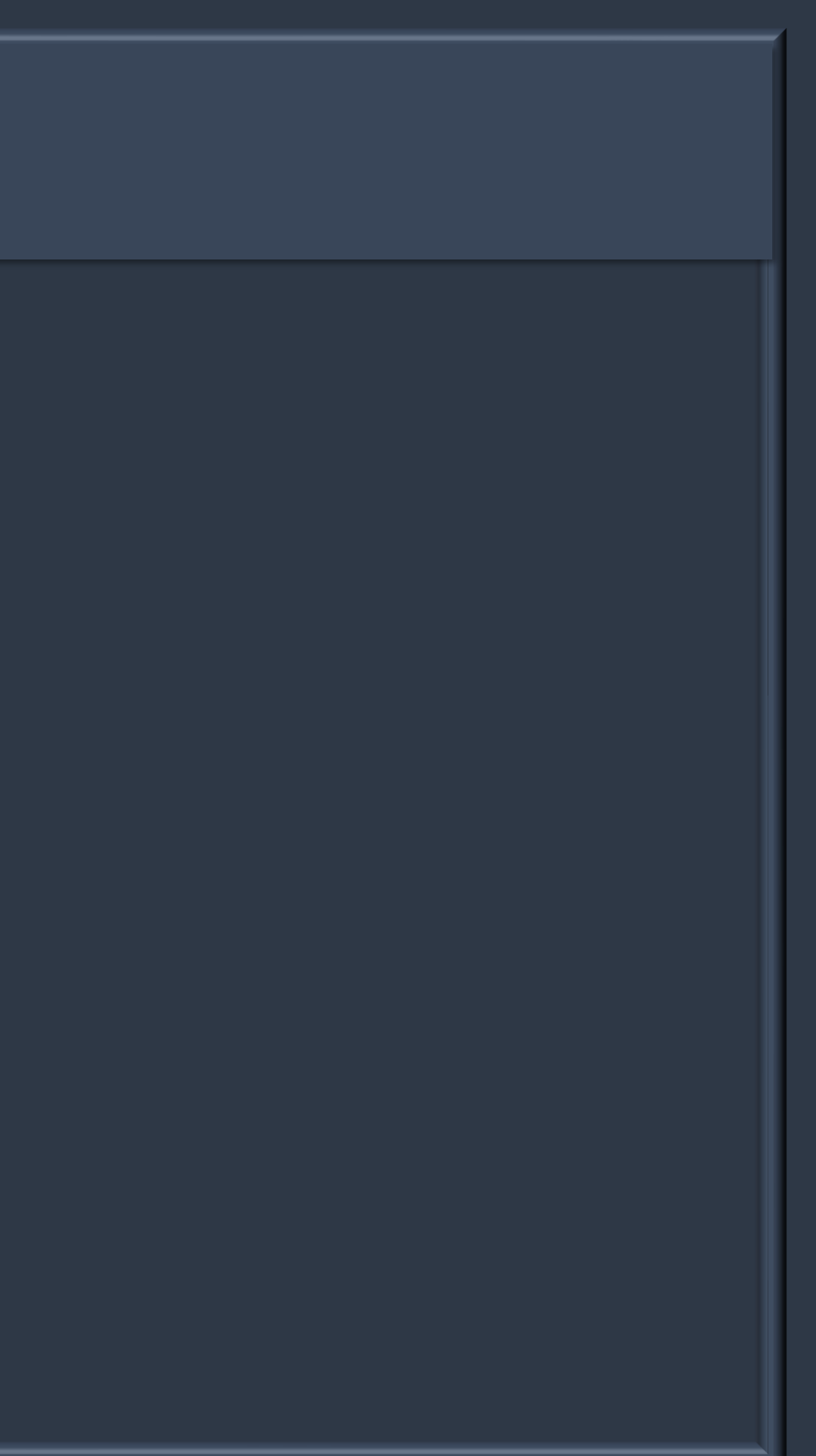

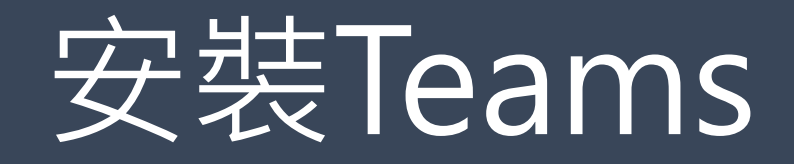

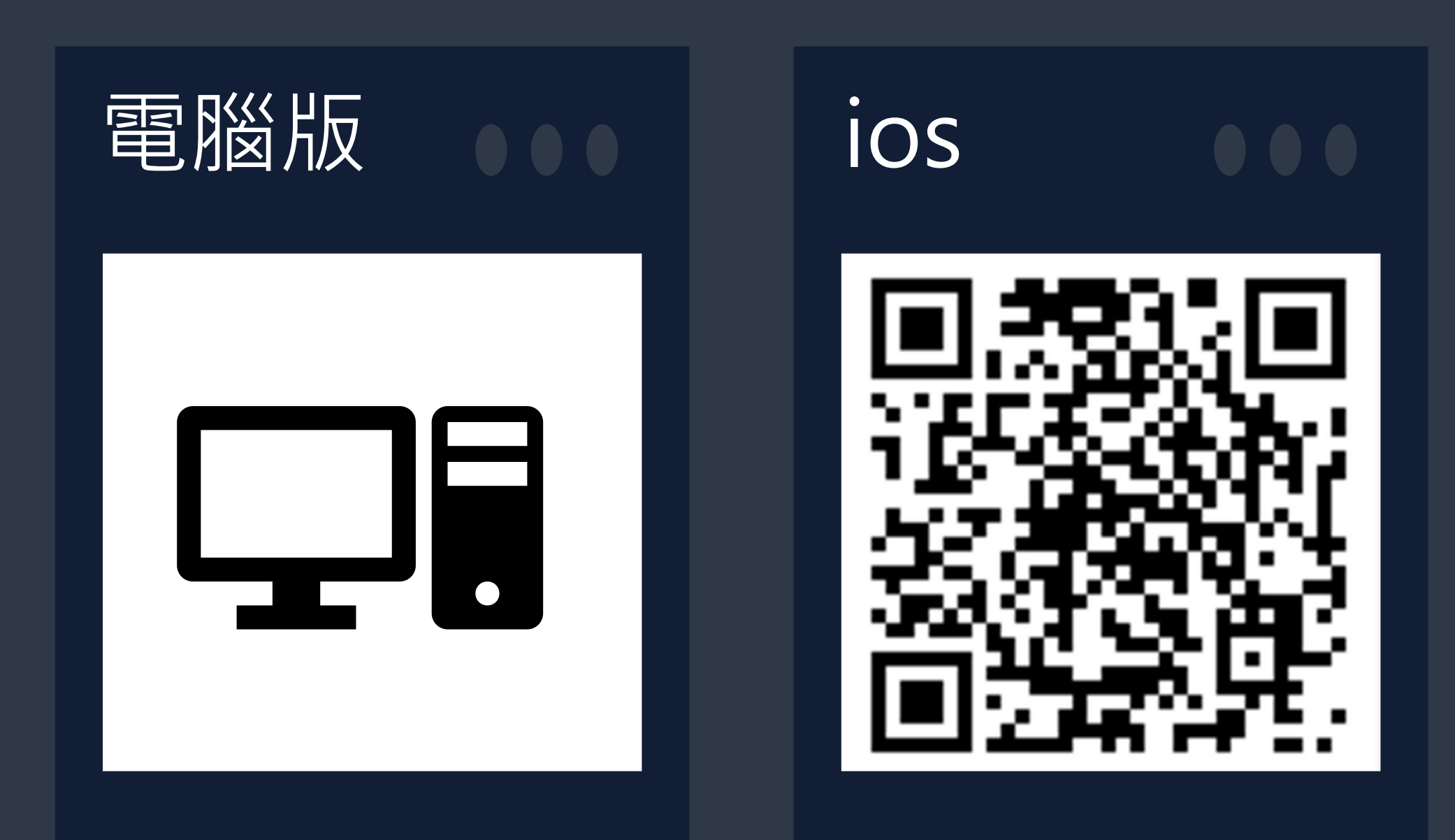

## Android

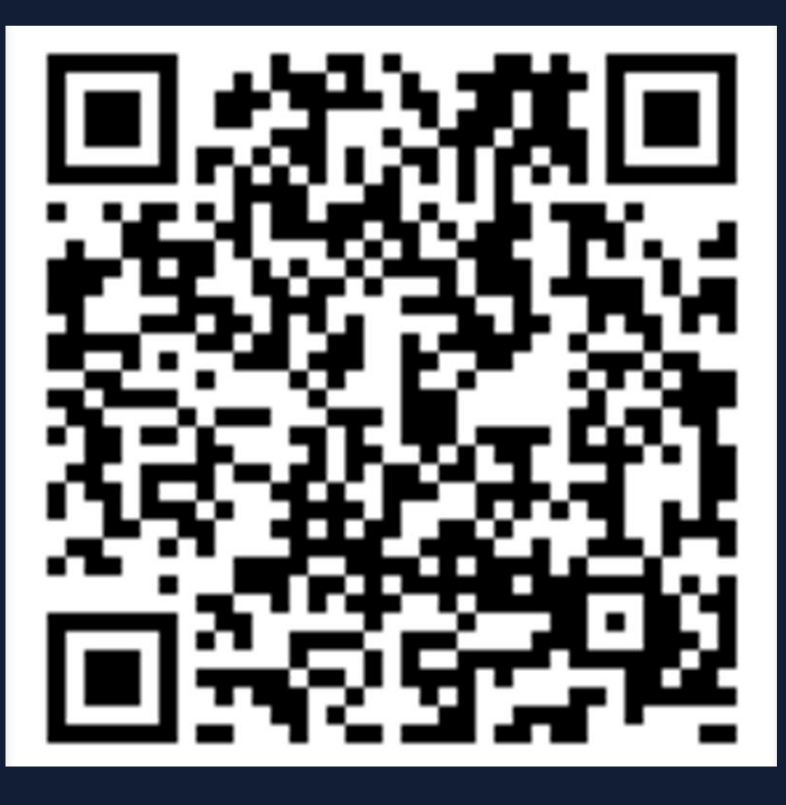

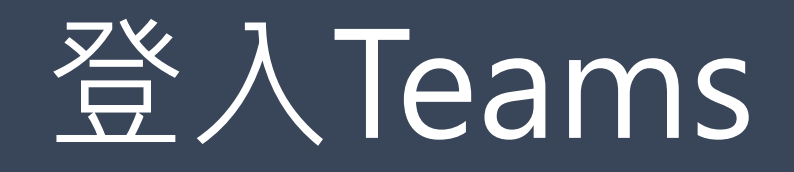

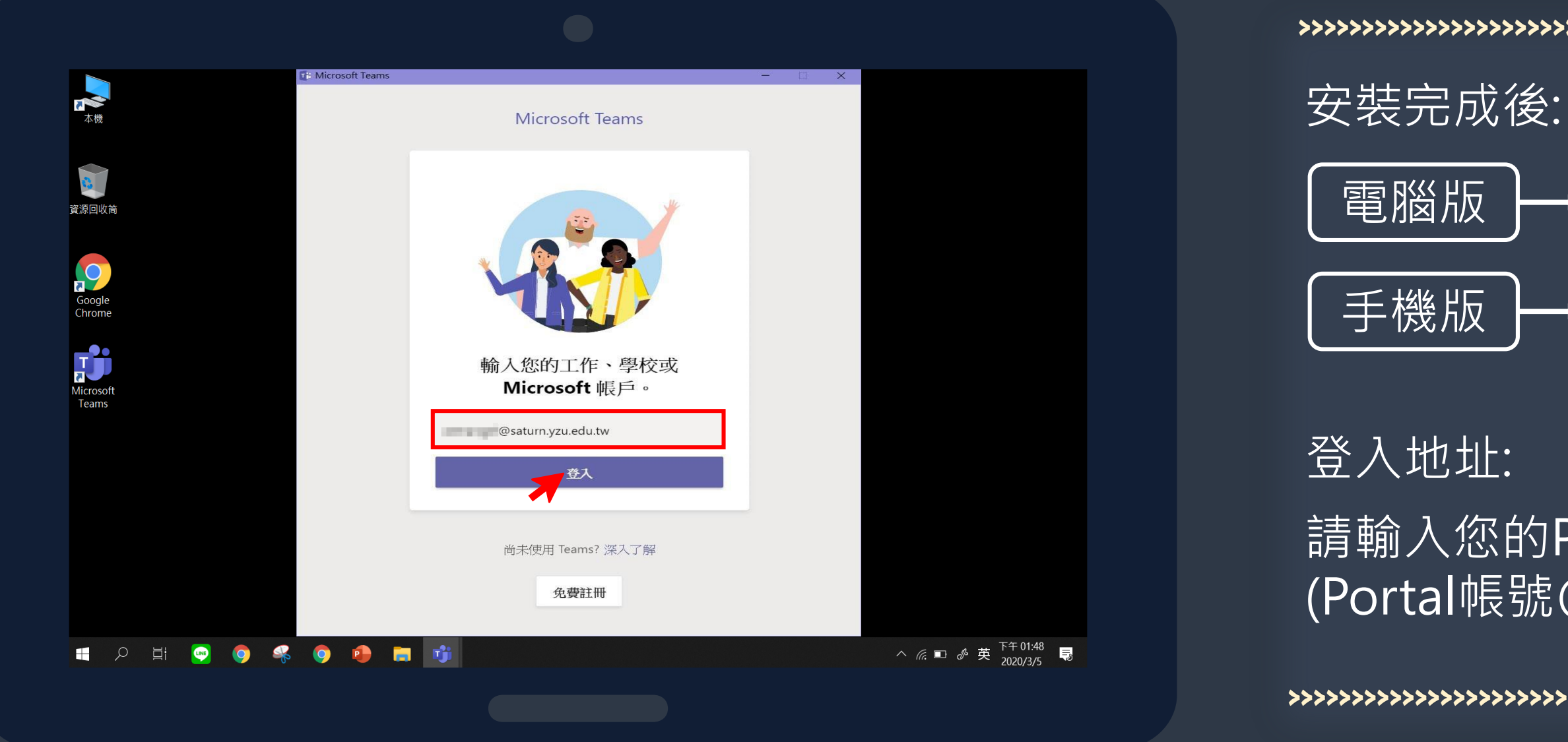

→ 打開Teams程式 → 打開Teams App

請輸入您的Portal帳號,進行登入 (Portal帳號@saturn.yzu.edu.tw)

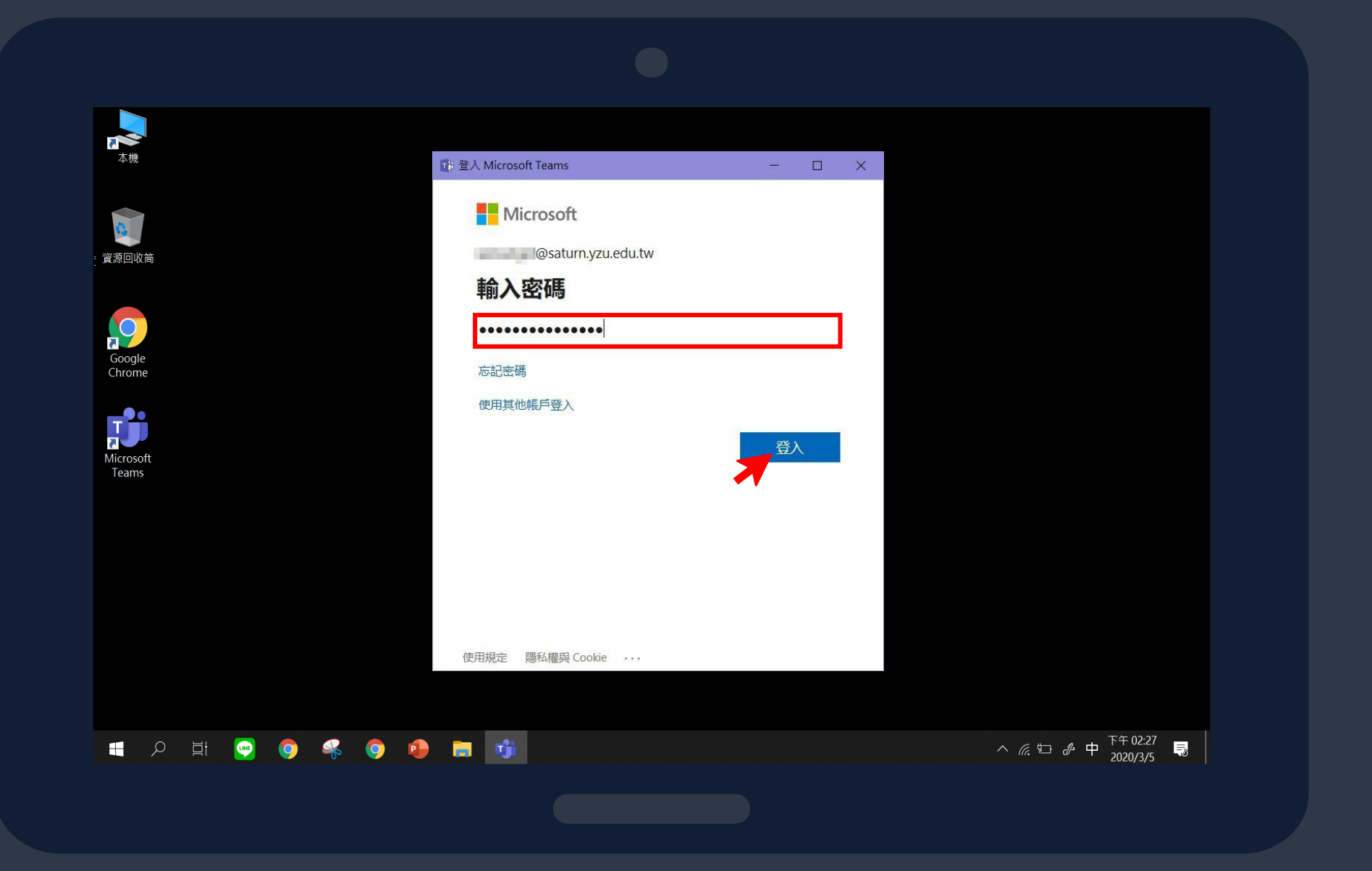

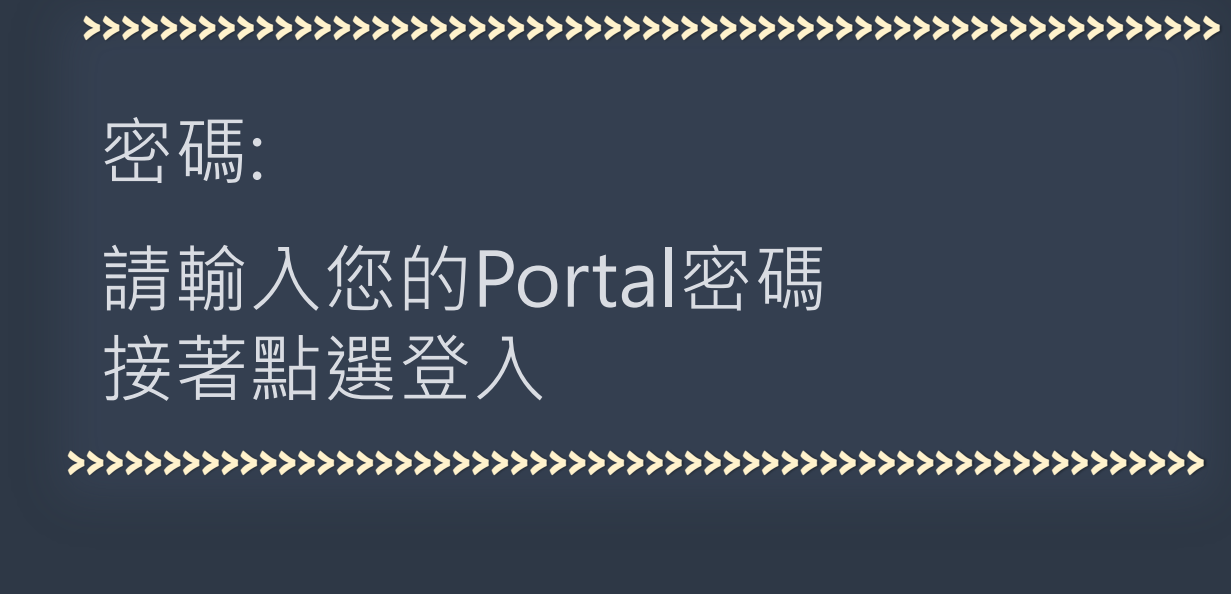

請輸入您的Portal密碼

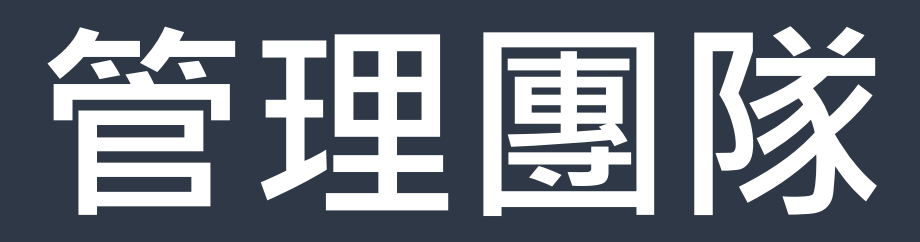

① 查看成員
 ② 新增頻道
 ③ 邀請來賓

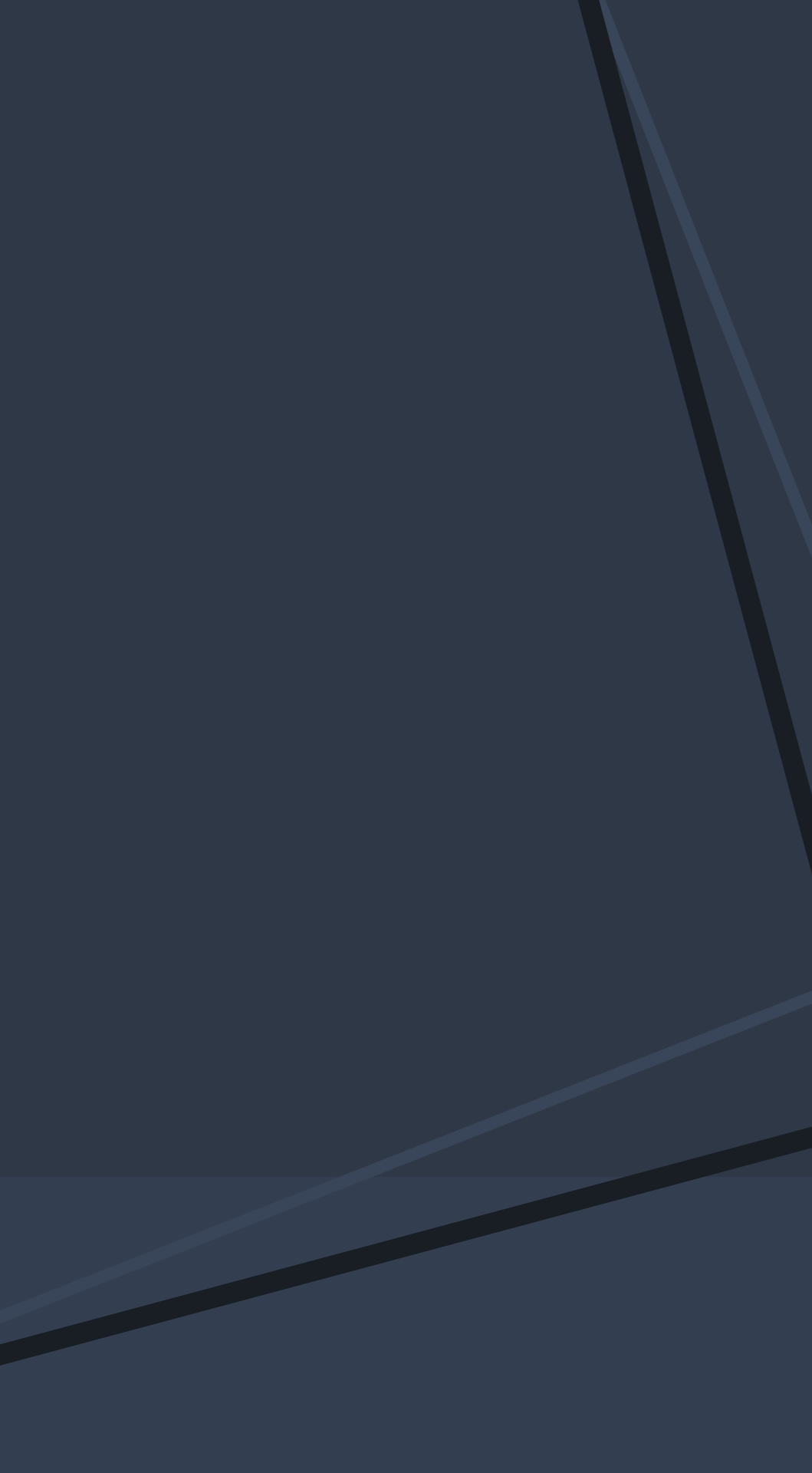

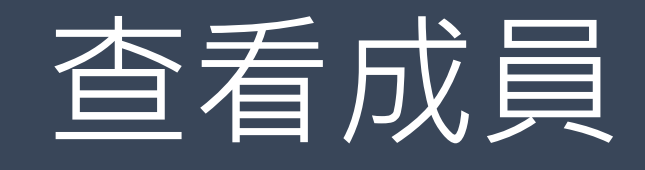

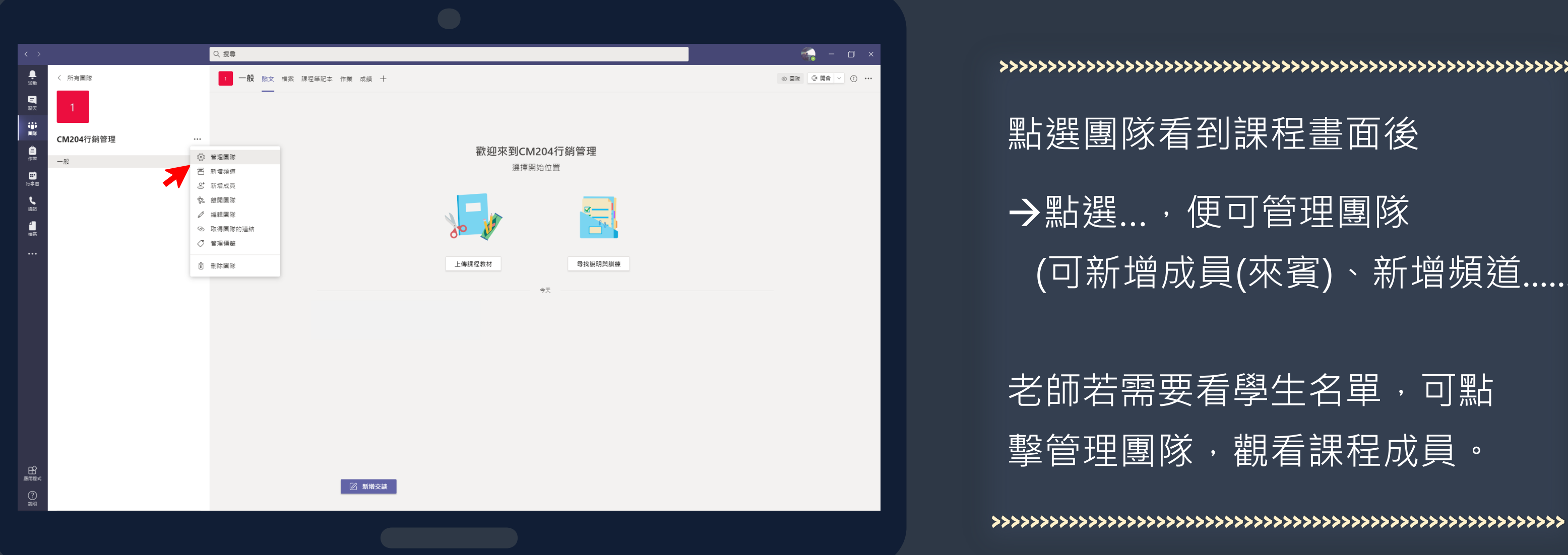

## 老師若需要看學生名單,可點 擊管理團隊,觀看課程成員。

(可新增成員(來賓)、新增頻道.....)

點選團隊看到課程畫面後

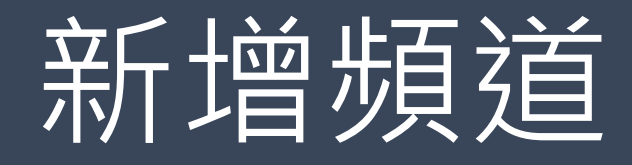

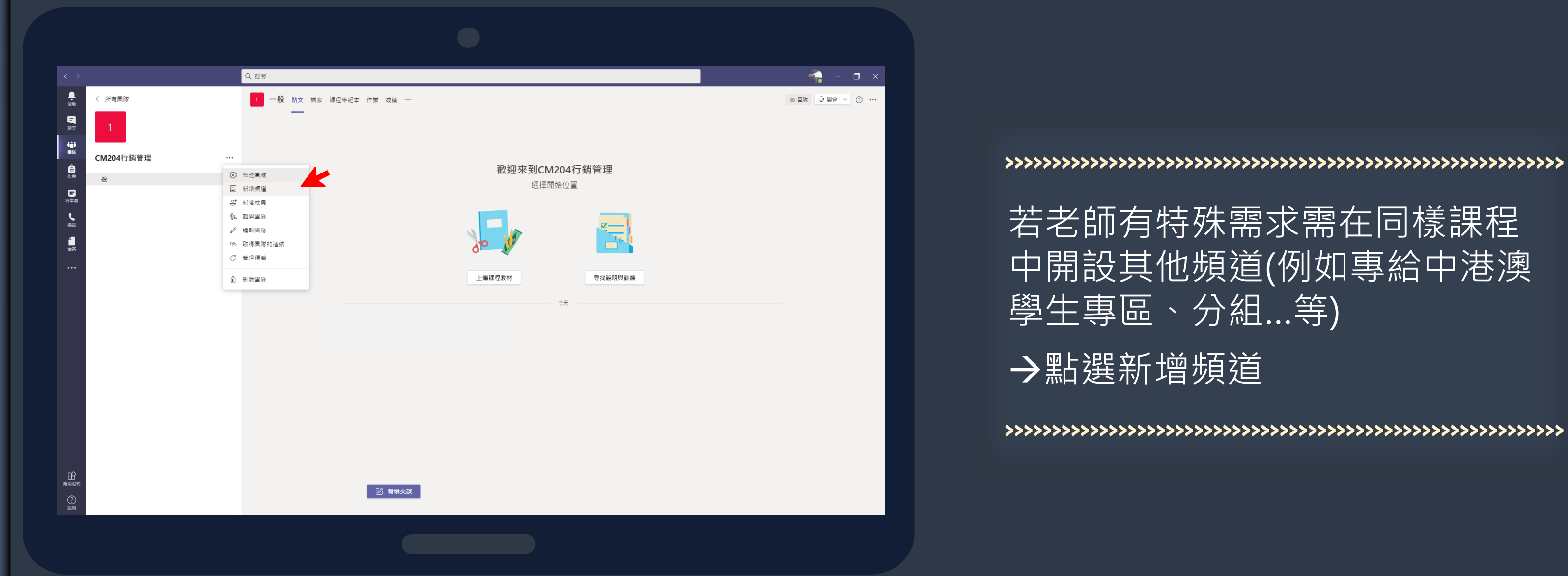

## 若老師有特殊需求需在同樣課程 中開設其他頻道(例如專給中港澳 學生專區、分組...等)

→點選新增頻道

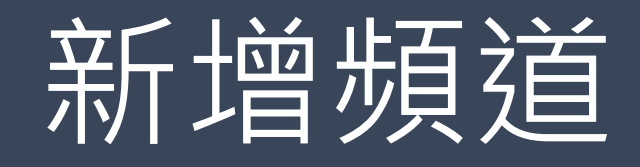

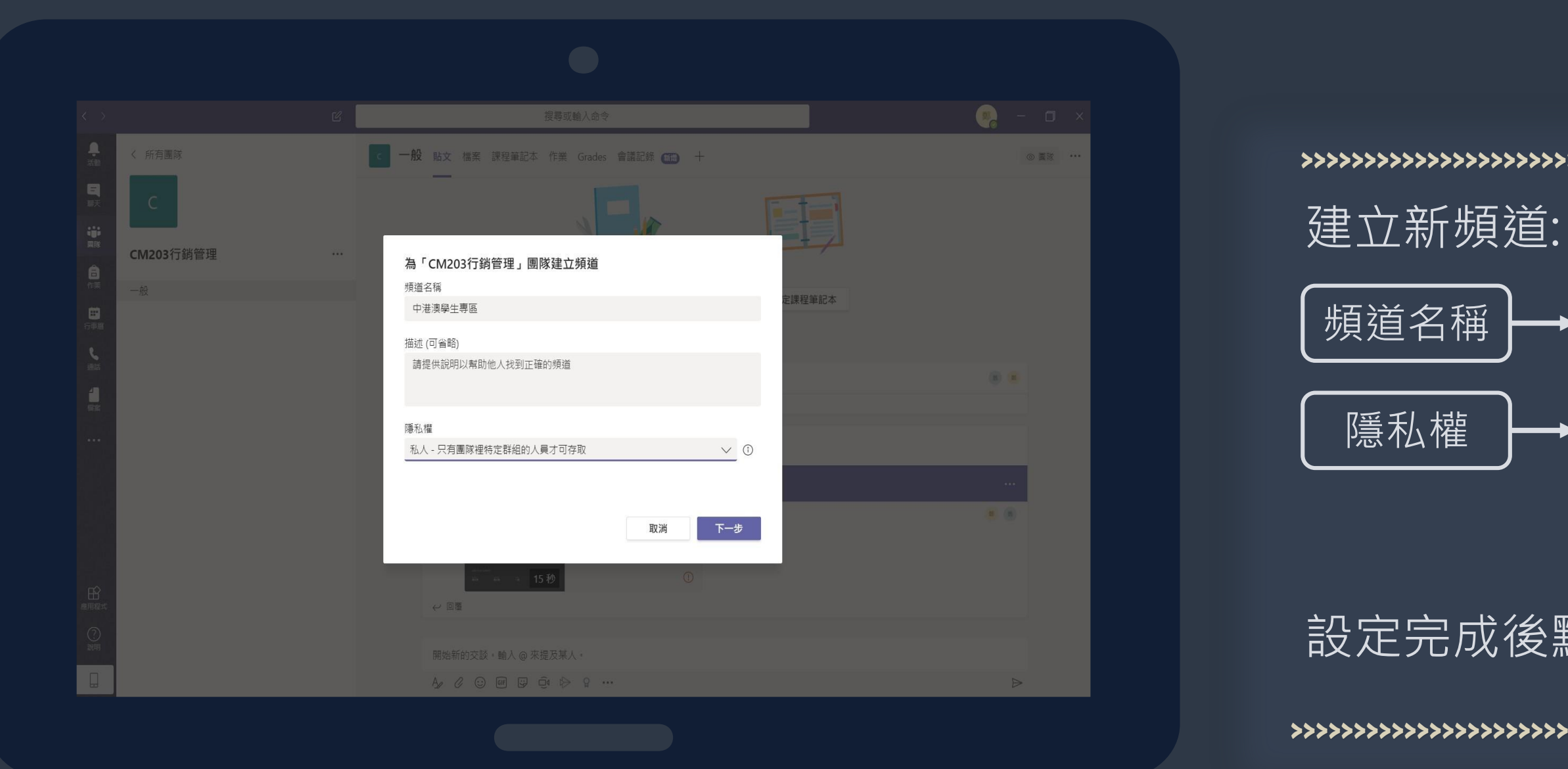

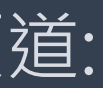

## 輸入頻道名稱 選擇私人 (不再頻道裡的成員 將看不到頻道)

設定完成後點選下一步

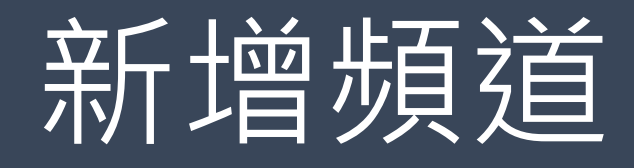

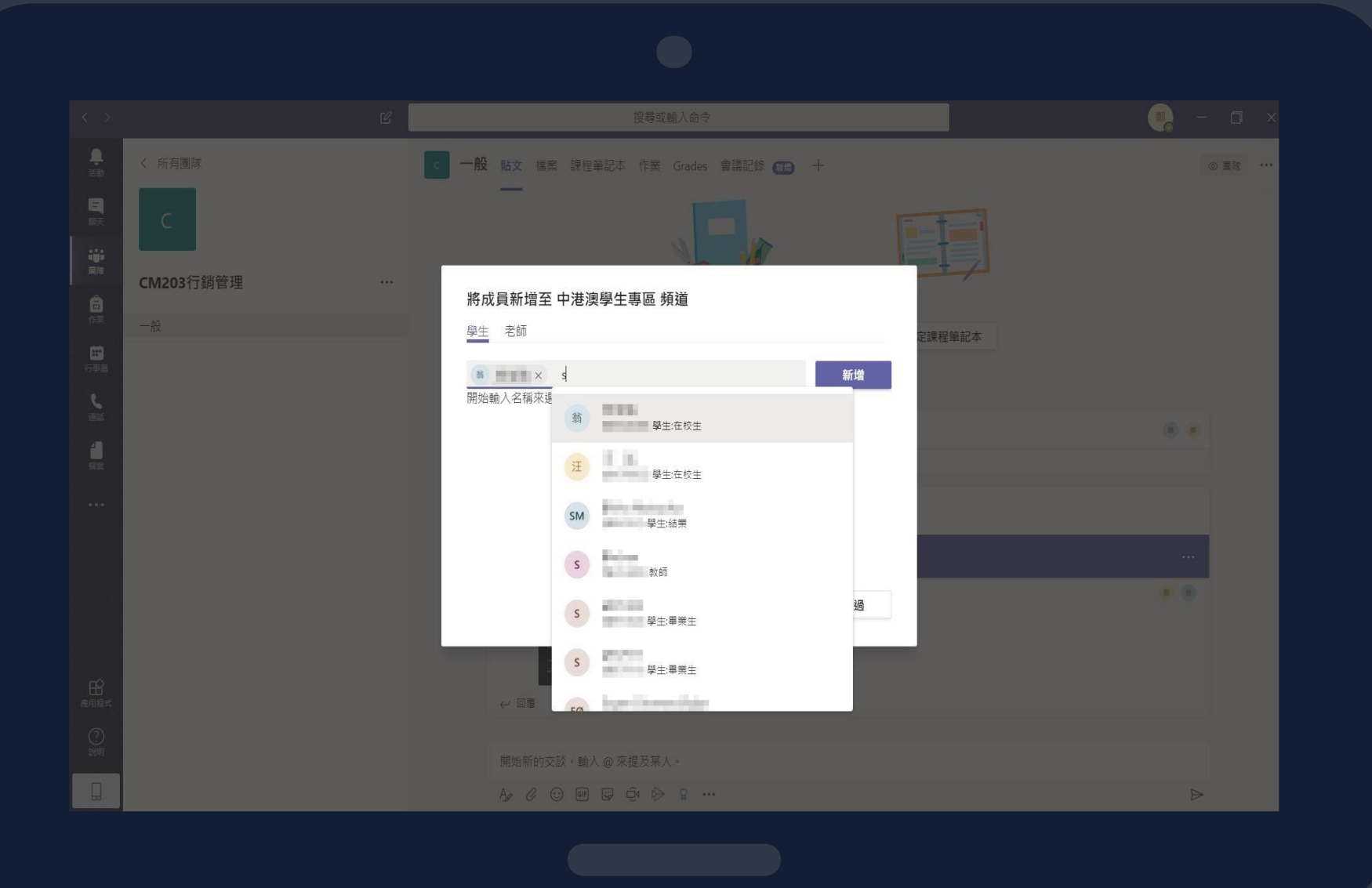

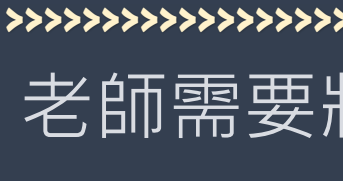

→搜尋學生學號

的頻道。

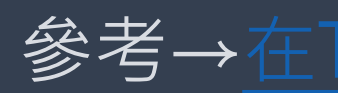

### 老師需要將學生加入此頻道

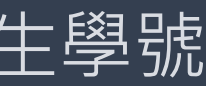

### 輸入完成後,點選新增,加入完 成後點選關閉,便能看到已新增

### 參考→在Teams中建立頻道

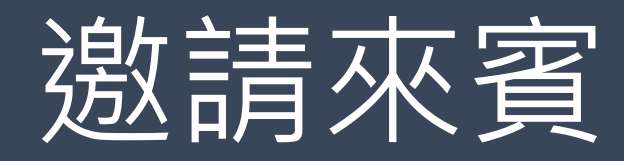

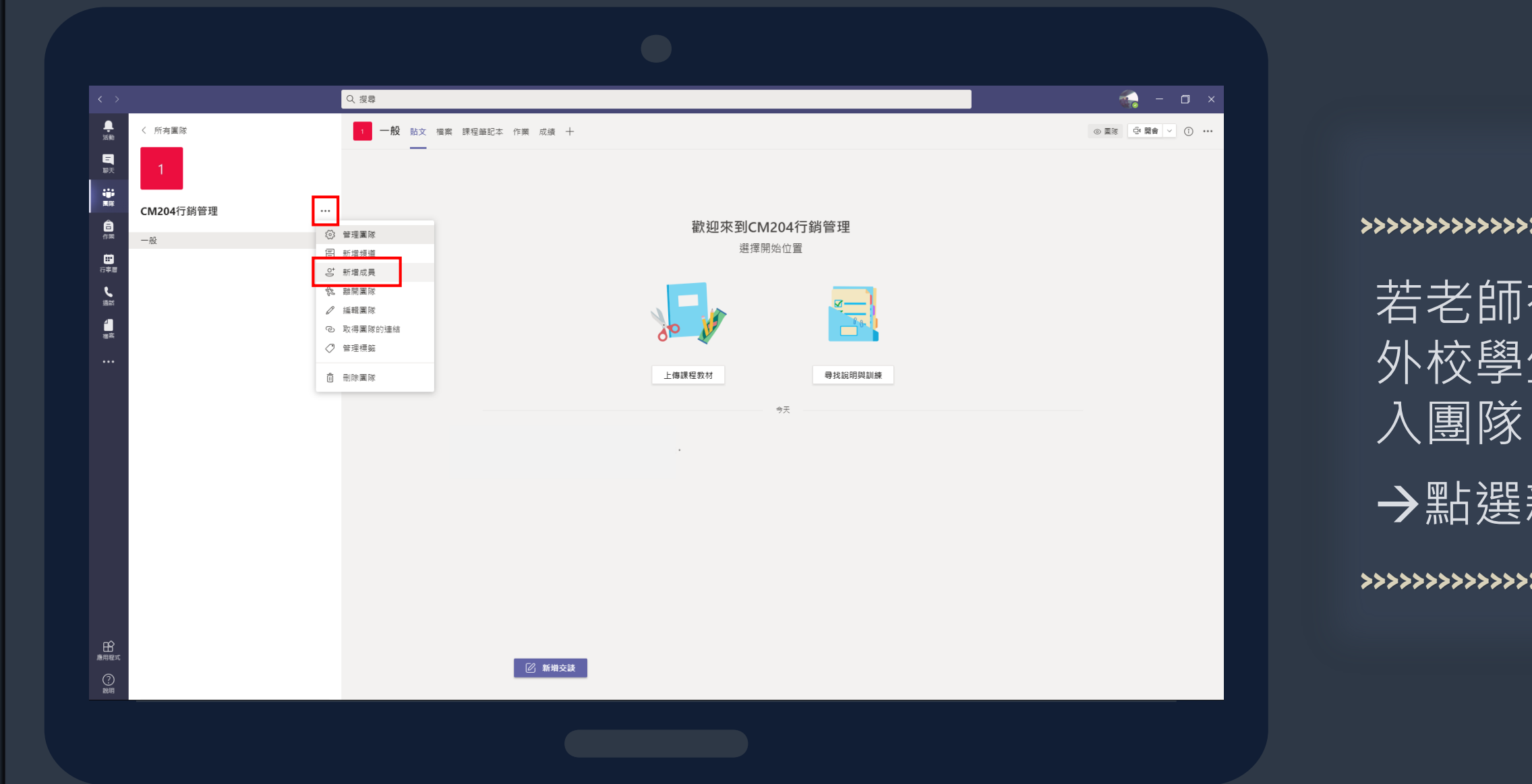

### 若老師有需要邀請外校講師或是 外校學生,可以用來賓的方式進

### →點選新增成員

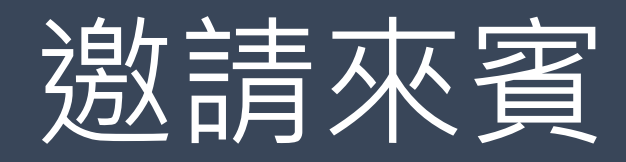

| Dod=State State           |                                     |    |  |
|---------------------------|-------------------------------------|----|--|
| <b>UD1] 新百姓</b><br>學生專區 合 |                                     |    |  |
|                           | 新増成員至 CM203行銷管理<br><sup>學生 老師</sup> |    |  |
|                           | @gmail.com<br>                      |    |  |
|                           |                                     |    |  |
|                           |                                     | 關閉 |  |
|                           |                                     |    |  |
|                           |                                     |    |  |
|                           |                                     |    |  |

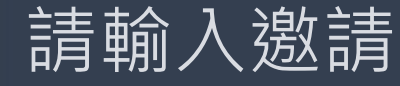

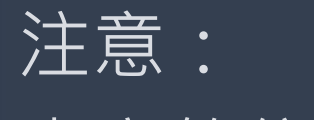

## 請輸入邀請來賓的信箱,按新增。

## 來賓的信箱需要註冊成Microsoft的帳號

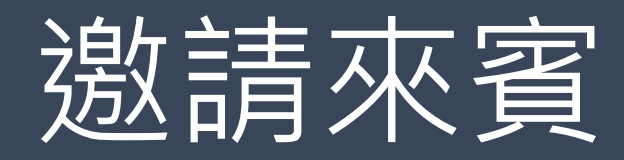

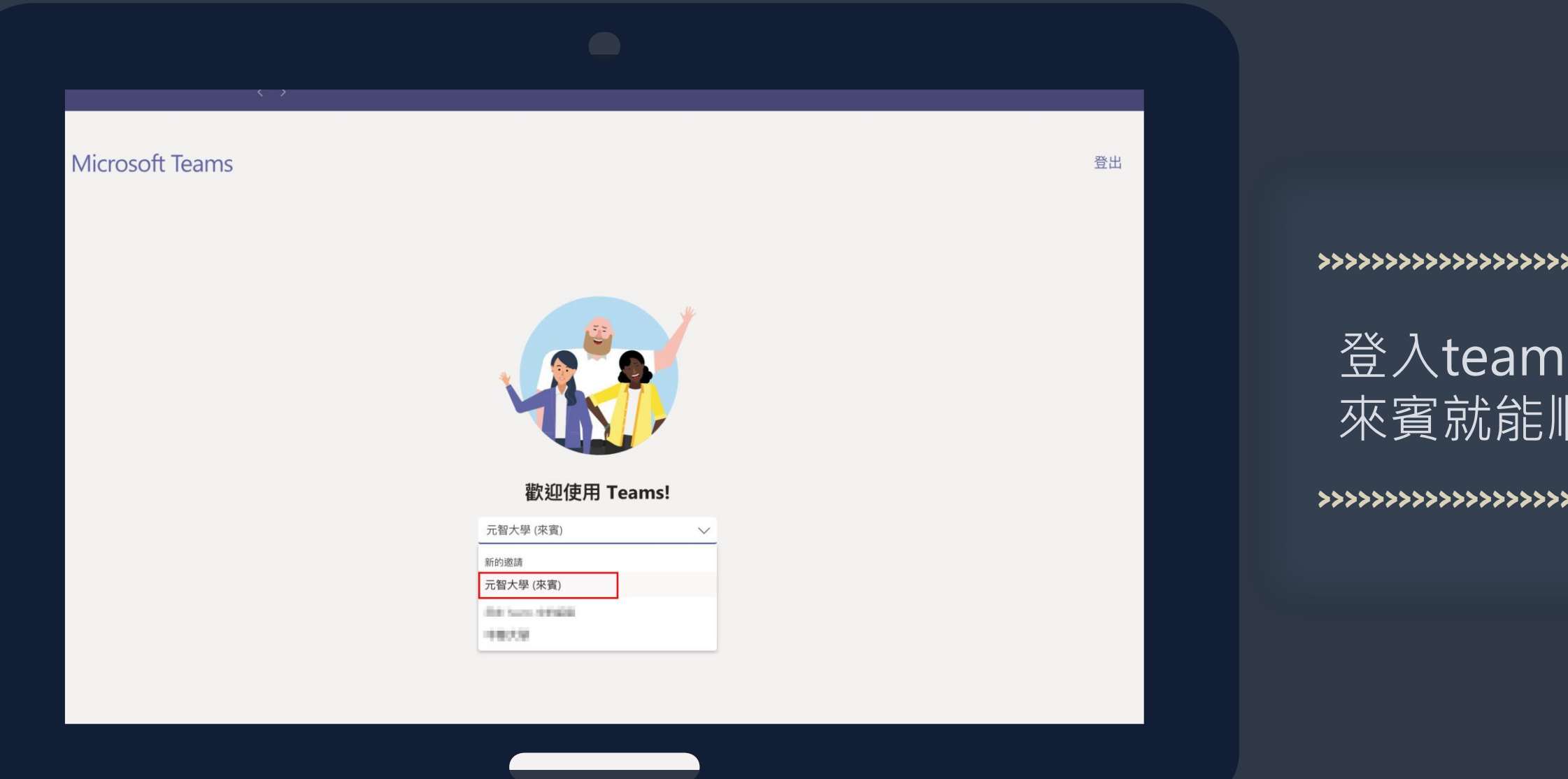

## 登入teams後選擇元智大學(來賓) 來賓就能順利進入團隊

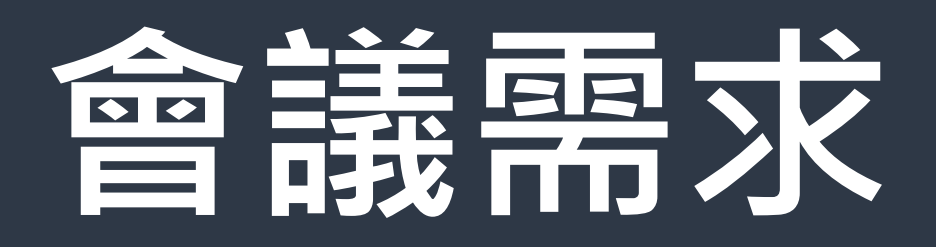

- ① 開啟會議/關閉會議
- ②設定排程會議
- ③ 分享畫面
- ④ 錄製課程
- ⑤ 出席報告

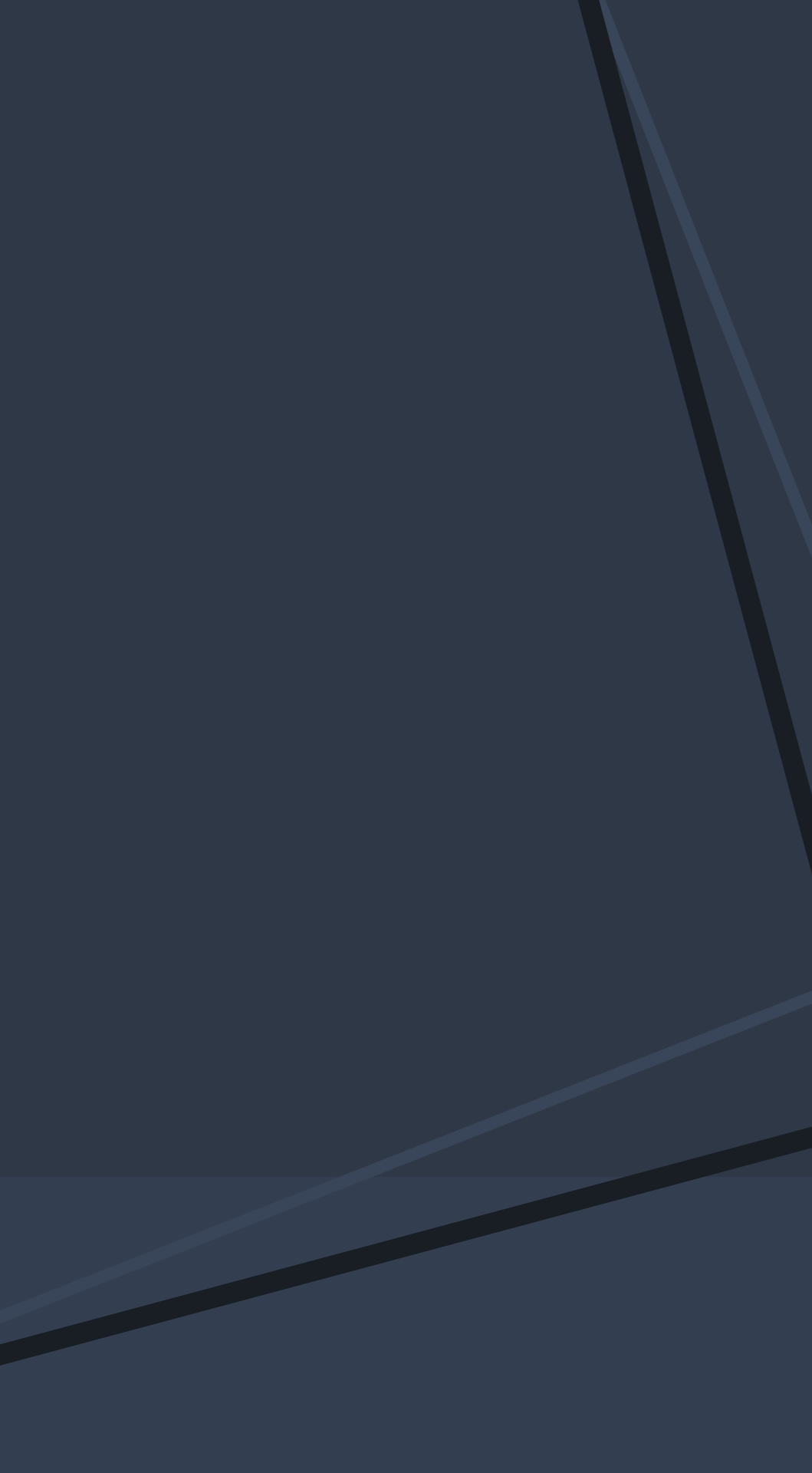

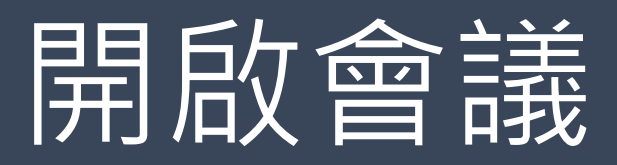

|                 |                | Q. 搜尋                    |        |         | 🌏 – 🗆 ×                       |
|-----------------|----------------|--------------------------|--------|---------|-------------------------------|
| ↓<br>活動         | 〈 所有團隊         | 1 一般 點文 檔案 課程筆記本 作業 成绩 十 |        |         | ◎ 国际 已 開會 > () …              |
| 三朝天             | 1              |                          |        |         | ① 立即開會                 前 排程會議 |
|                 |                |                          |        |         |                               |
| â<br>作業         | CM204行銷管埋 ···· |                          | 歡迎來到CM | 204行銷管理 |                               |
| <b>…</b><br>行書用 | hx             |                          | 選擇開    | 始位置     |                               |
| L<br>L          |                |                          |        | -       |                               |
|                 |                |                          | 0      |         |                               |
| ••••            |                |                          |        |         |                               |
|                 |                |                          | 上傳課程教材 | 尋找說明與訓練 |                               |
|                 |                |                          |        | 今天      |                               |
|                 |                |                          |        |         |                               |
|                 |                |                          |        |         |                               |
|                 |                |                          |        |         |                               |
|                 |                |                          |        |         |                               |
|                 |                |                          |        |         |                               |
|                 |                |                          |        |         |                               |
| B               |                |                          |        |         |                               |
| 應用程式<br>?       |                | 🗹 新增交談                   |        |         |                               |
| 說明              |                |                          |        |         |                               |
|                 |                |                          |        |         |                               |

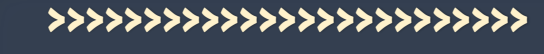

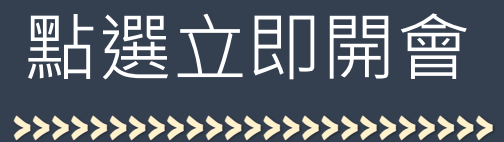

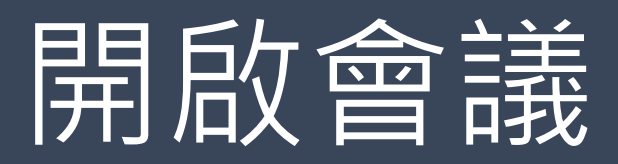

| 「General」中的會議 — □ × |  |                                         |
|---------------------|--|-----------------------------------------|
| 針對下列項目選擇您的音訊及視訊設定:  |  |                                         |
| 「General」中的會議       |  |                                         |
|                     |  | <b>&gt;&gt;&gt;&gt;&gt;&gt;</b>         |
|                     |  | 若要                                      |
|                     |  | →點                                      |
|                     |  | >>>>>>>>>>>>>>>>>>>>>>>>>>>>>>>>>>>>>>> |
|                     |  |                                         |
| 14-1-1-2-2          |  |                                         |
|                     |  |                                         |
|                     |  |                                         |
|                     |  |                                         |
|                     |  |                                         |
|                     |  |                                         |

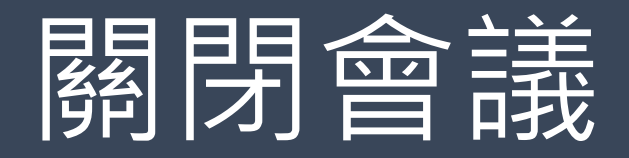

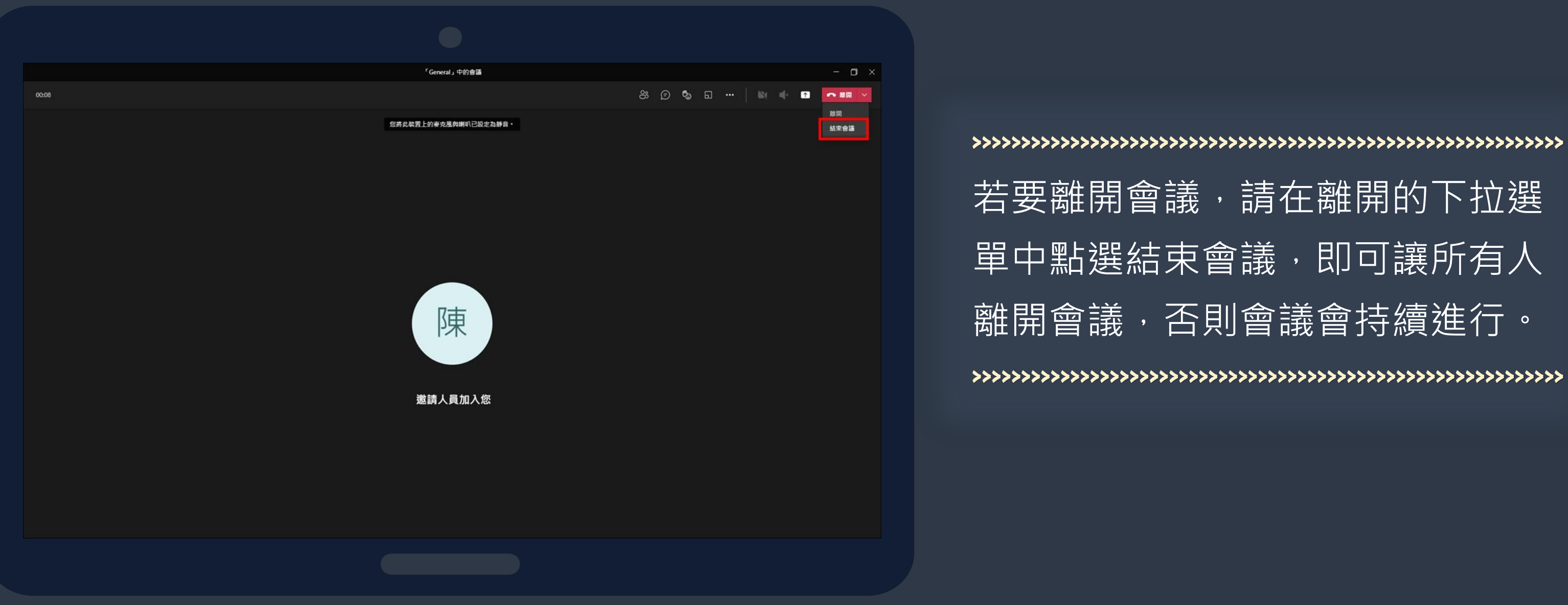

## 若要離開會議,請在離開的下拉選 單中點選結束會議,即可讓所有人 離開會議,否則會議會持續進行。

## 設定排程會議

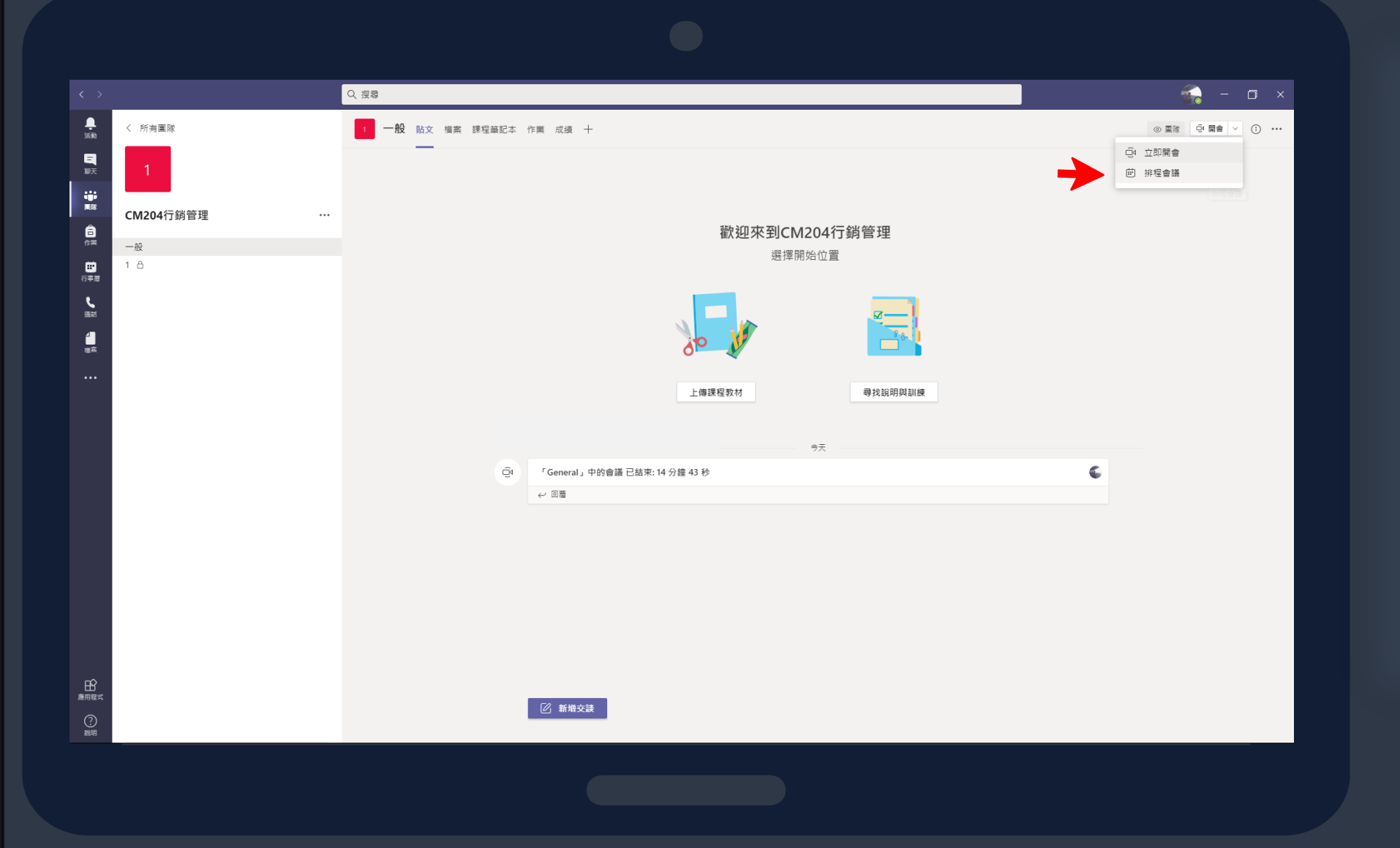

排程課程(建議使用) →點選排程會議 

### 

## 排成會議的權限控管請至防疫專區詳見 "如何管控學生、來賓權限"教學手冊

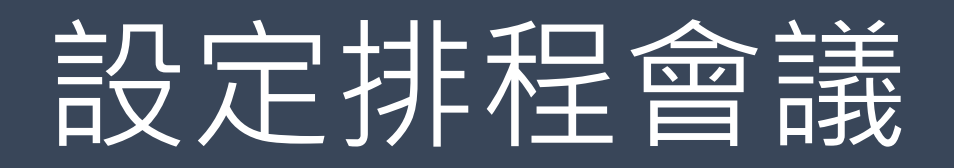

|                   |                                                                                                   |      | >>>>>>>>>>>>>>>>>>>>>>>>>>>>>>>>>>>>>>> |
|-------------------|---------------------------------------------------------------------------------------------------|------|-----------------------------------------|
| $\langle \rangle$ | Q                                                                                                 |      |                                         |
|                   | 新加増管議 詳細資料 排程小規手 E: (UTC+08:00) 台北                                                                |      | ┃1.標題                                   |
| <sup>₩</sup>      | 新增價題                                                                                              |      |                                         |
| ê <b>2.</b> g     | 新增出席者                                                                                             | + 列端 | 2.新增出席者                                 |
| <b>3.</b>         | 2020年9月25日 下午12:30 ∨ → 2020年9月25日 下午12:30 ∨ 30 分鐘 ● 全天                                            | t.   |                                         |
| <b>4.</b> 0       | 不重该 >                                                                                             |      |                                         |
|                   | ■ CM204行動管理 > 一般                                                                                  |      |                                         |
|                   | ■ I U S I V A A RE V Ix I G G II I I O E 田 I O C<br>NALINE ● H I A RE V Ix I G G II I O E 田 I O C |      | 3.設定時間                                  |
|                   |                                                                                                   |      | 4.設定重複                                  |
|                   |                                                                                                   |      |                                         |
|                   |                                                                                                   |      | 5.傳送                                    |
|                   |                                                                                                   |      |                                         |
| 2249              |                                                                                                   |      |                                         |
|                   |                                                                                                   |      | ************                            |

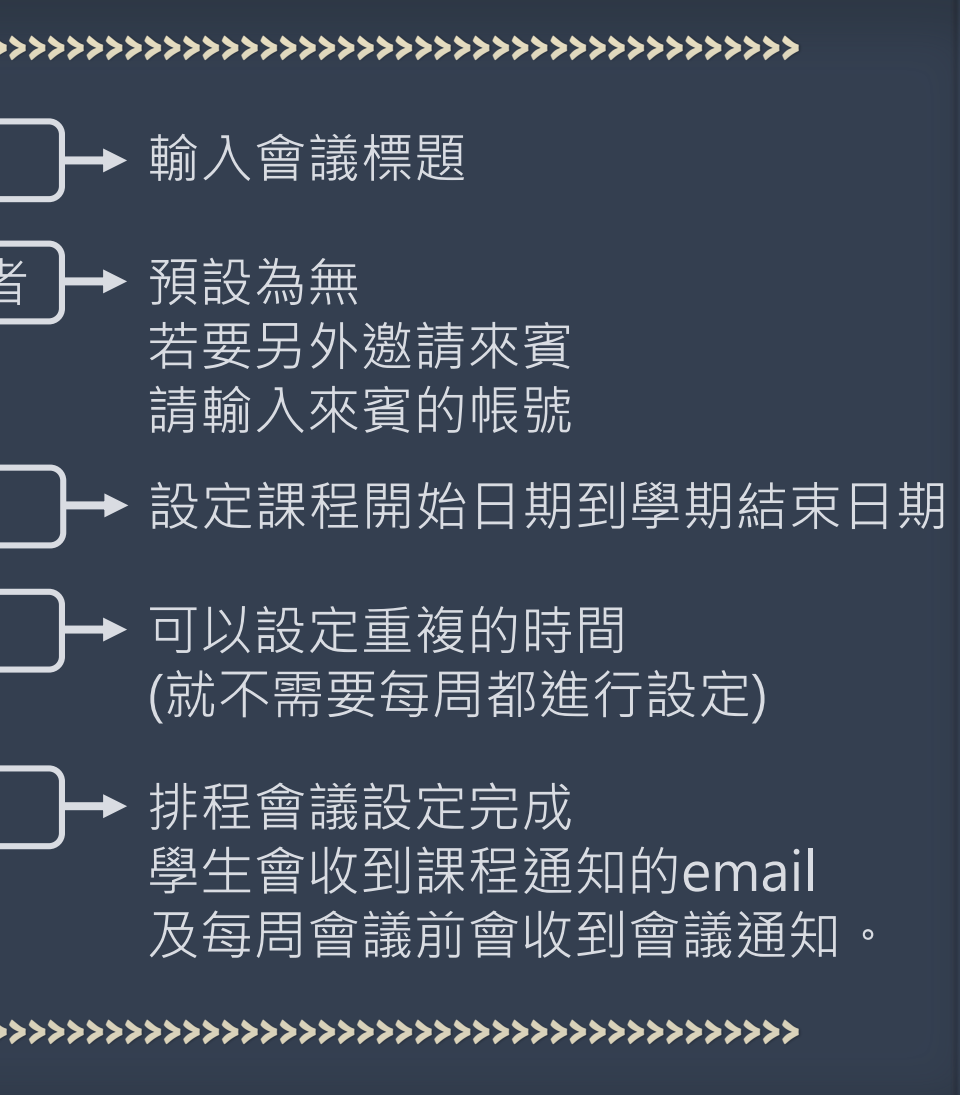

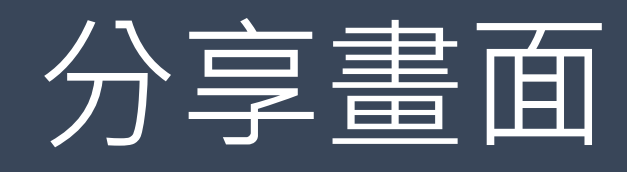

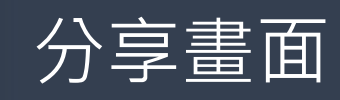

- 1. 點選分享內容
- - 則不須理會)

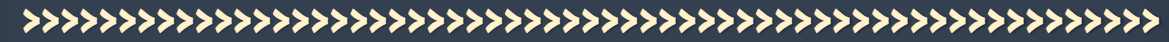

|       | 「General」中的會議   | 1. 點開分享內容                                                                                                    |
|-------|-----------------|----------------------------------------------------------------------------------------------------|
| 00:41 |                 | 8 D 🕲 d 🕅 🖬 💼 💼                                                                                                    |
|       | 「使東」<br>邀請人員加入您 | 2. 若需要播放電腦音放請打開<br>其用內容<br>3. 選擇分享整個螢幕或單一視 省<br>程 (0)<br>副 Microsoft 日板<br>在自転上共同作案<br>NoverPoint Live ①<br>沒有可用的檔案 |
|       |                 |                                                                                                    |
|       |                 |                                                                                                    |

2. 若要使用電腦音效請先打開(無 3. 選擇要分享整個螢幕(其他人可 以看到您整個操作)或單一視窗 (只有您要分享的那個視窗)

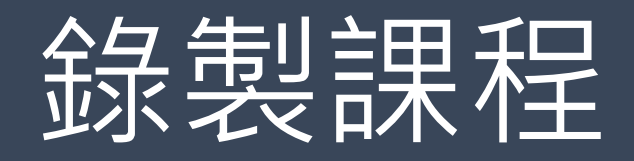

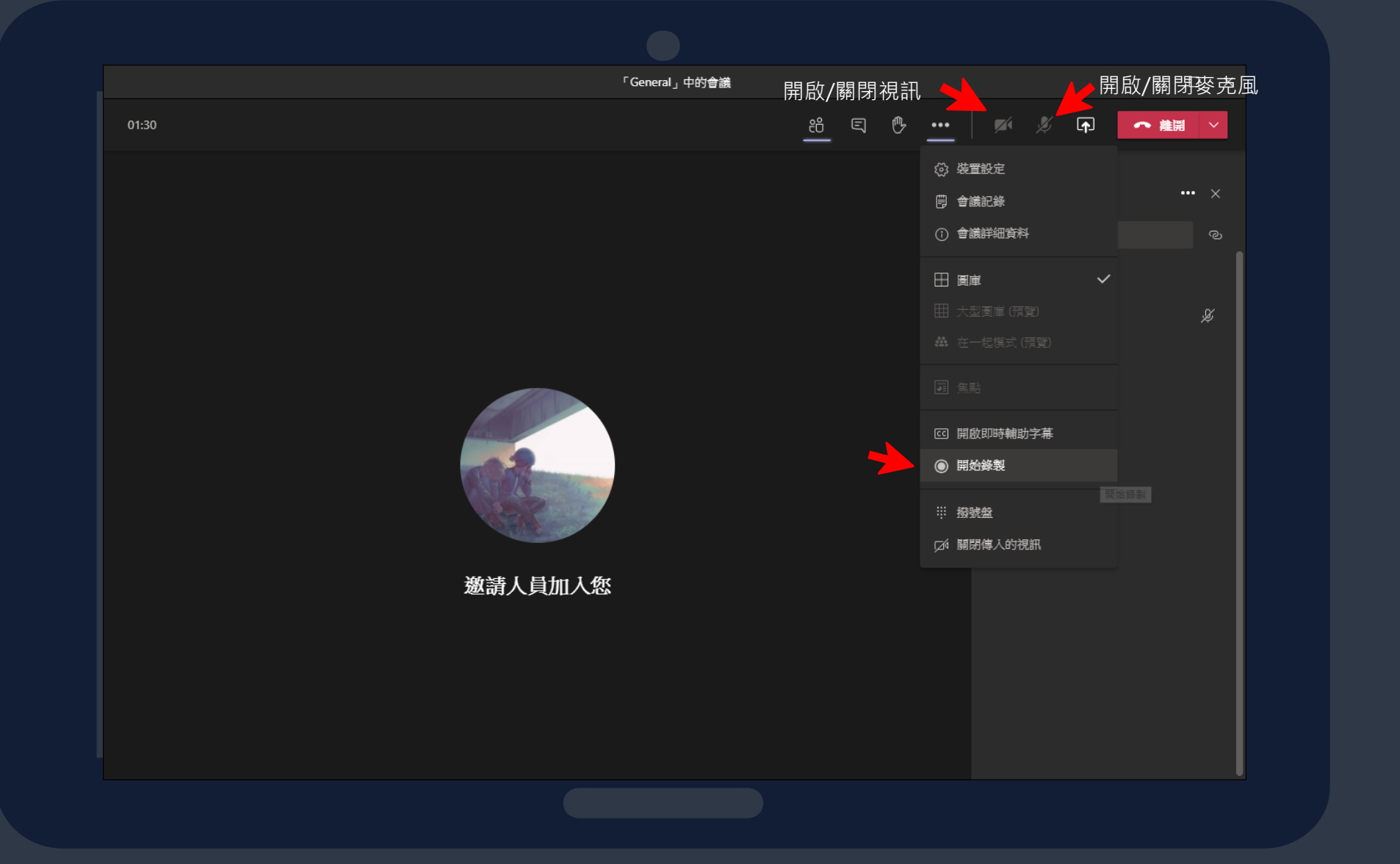

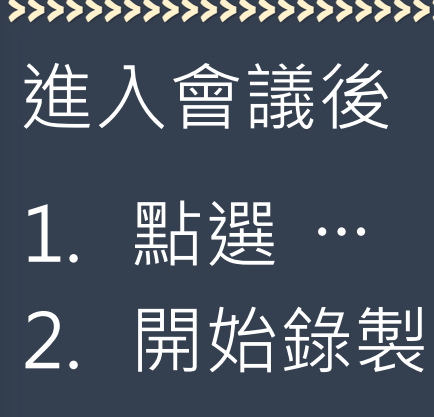

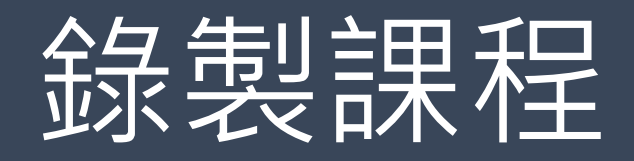

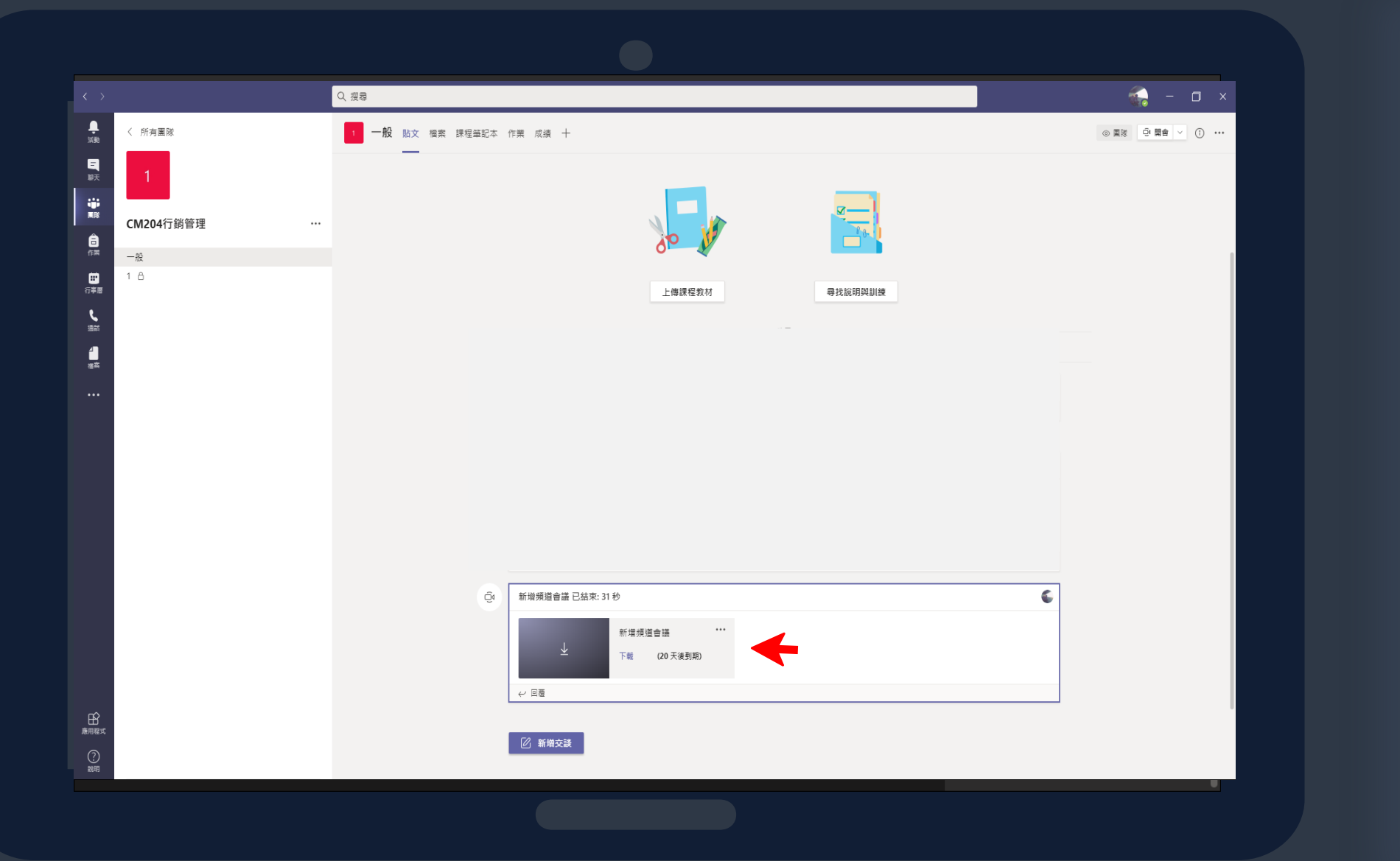

結束會議後影片會儲存在交談上 ·學生點選即可觀看及下載。

影片會自動儲存在OneDrive,若 需刪除,點擊影片會自動跳轉到 OneDrive,再將他刪除即可。

可參考微軟官方文件→ 在TEAMS

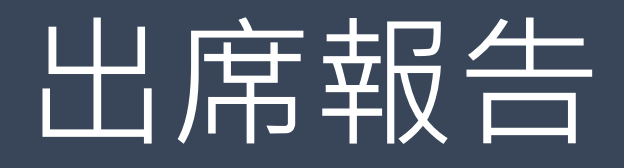

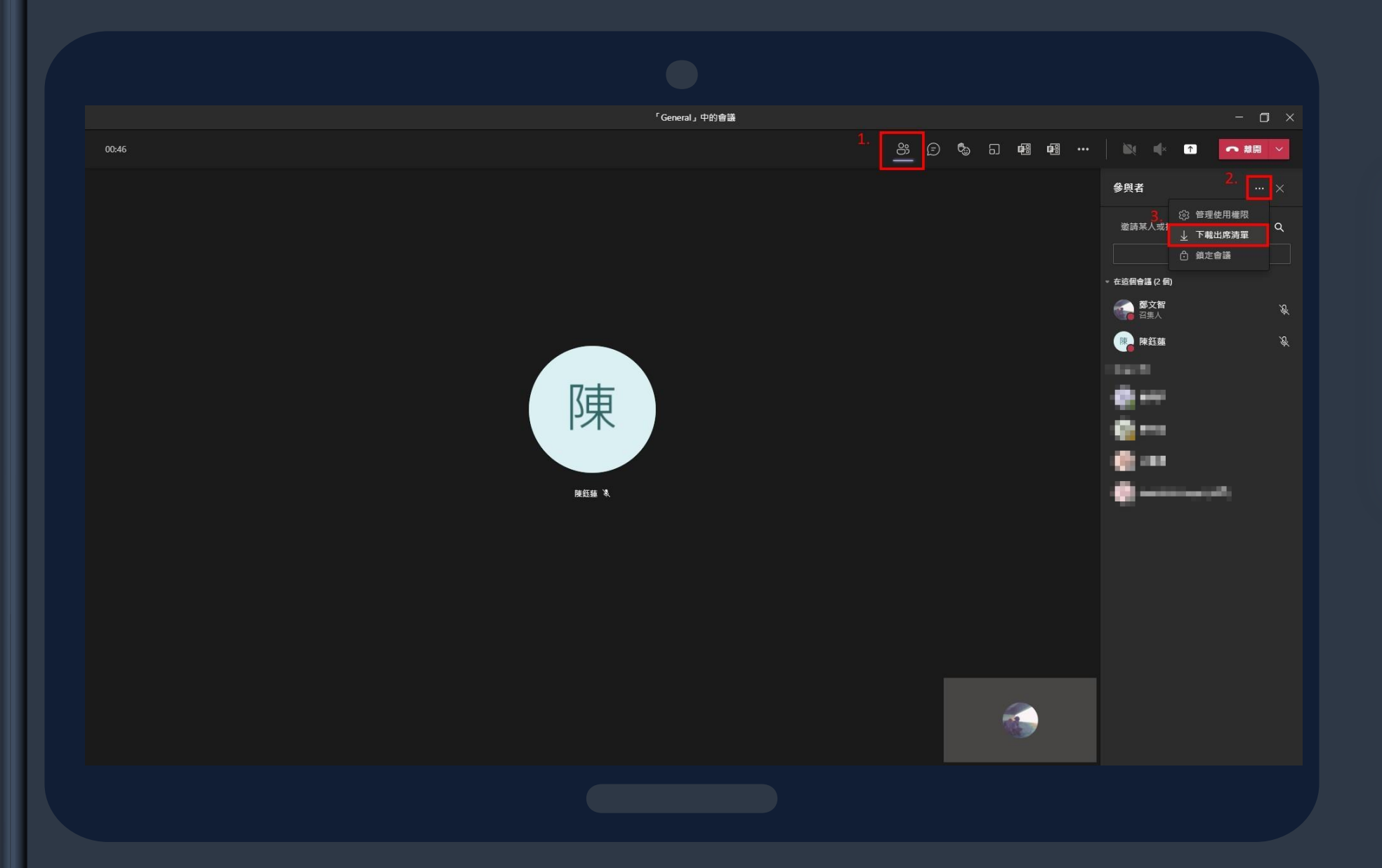

出席報告做留存。

## 預防在會議結束後出席報告沒有出 現的情形,請在會議結束前先下載

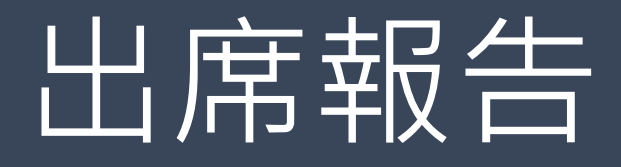

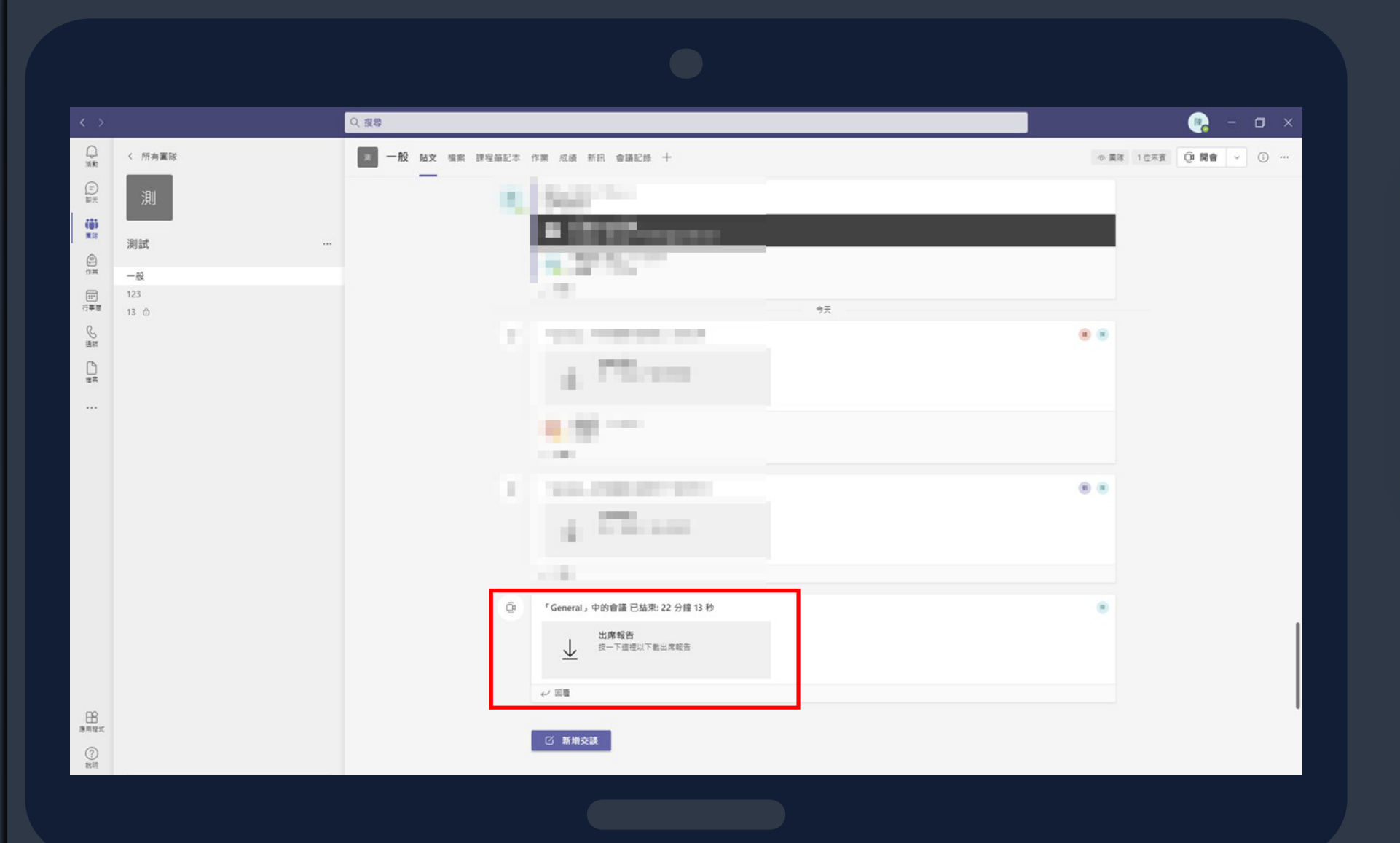

## 會議結束後,會有一份出席報告供 下載,剛結束會議若沒有出現,重 新進入團隊查看即可。

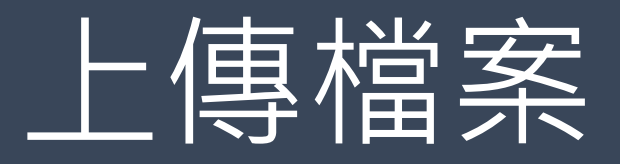

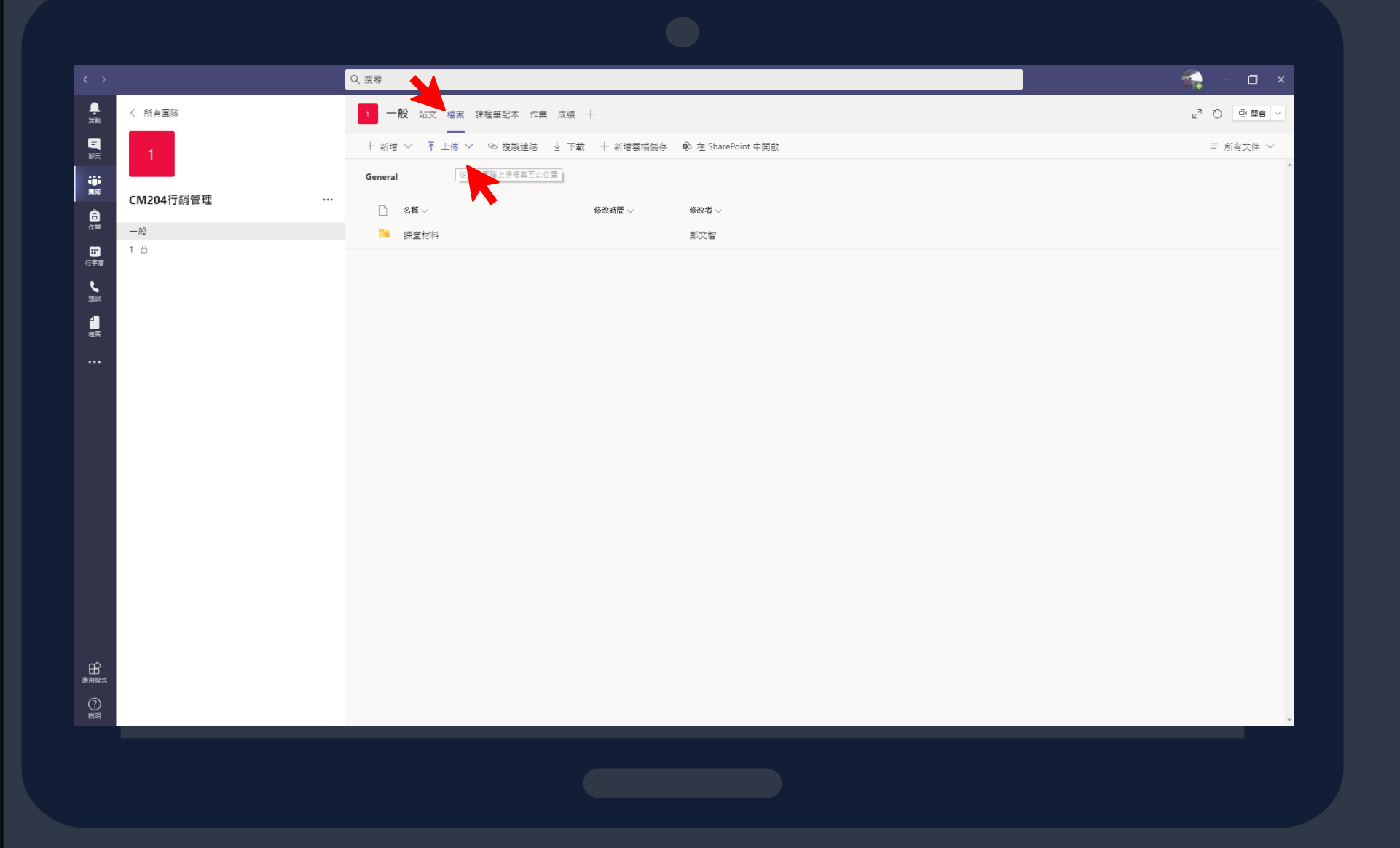

2.會議影片在Teams下載後也可丟

到檔案上保存

老師可在班級主畫面點選檔案進 行上傳教材,以供學生下載。

1.上傳所需教材及資料

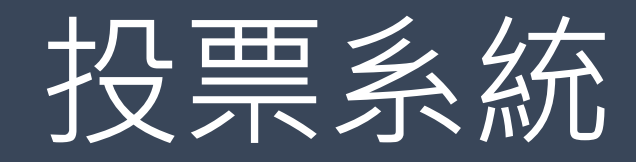

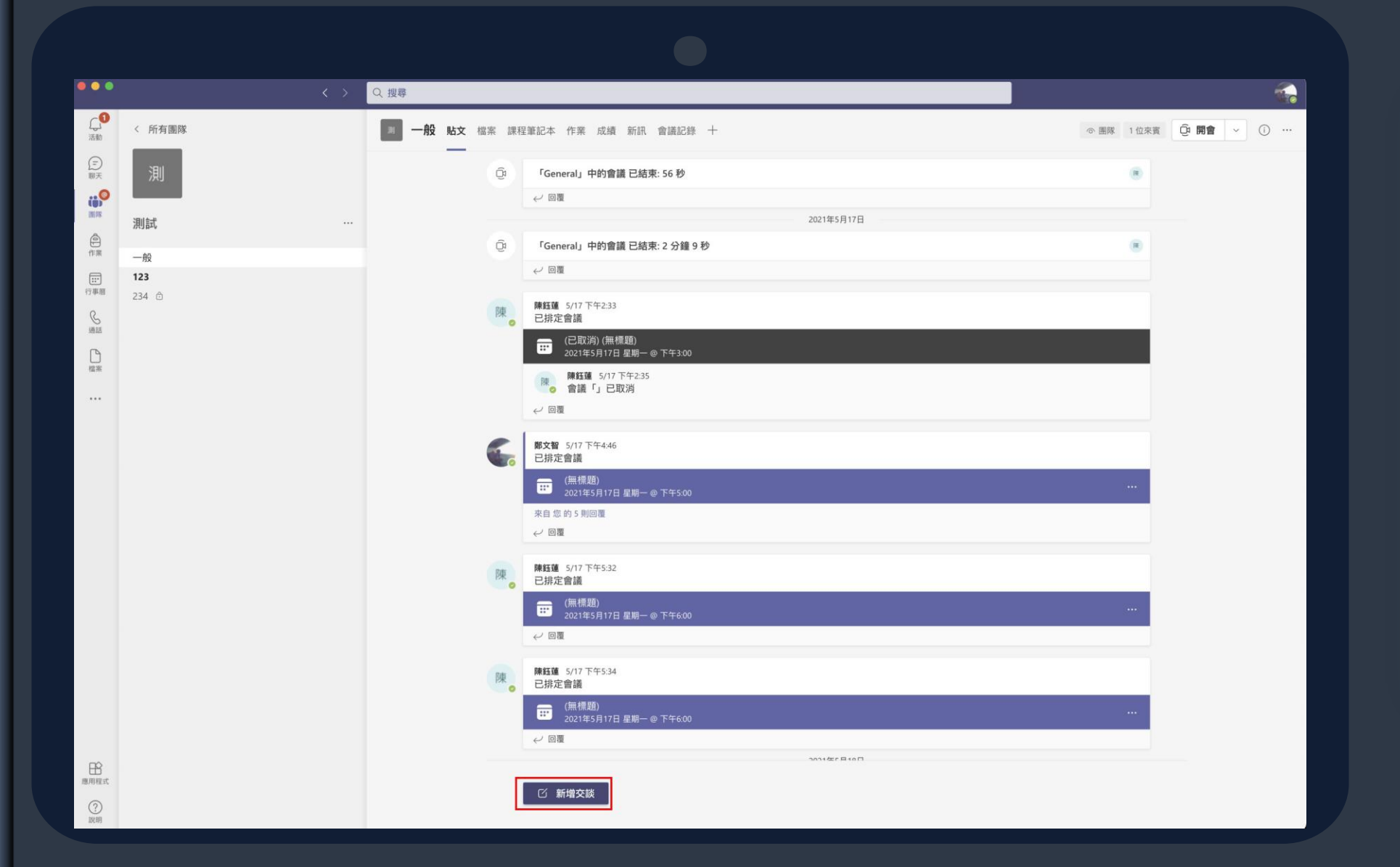

## 老師可在班級主畫面點選新增交談 利用Form來製作投票表單。

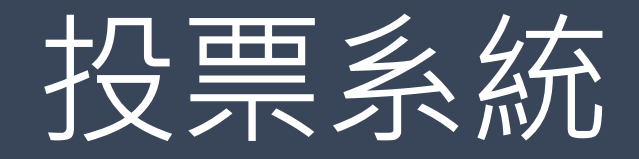

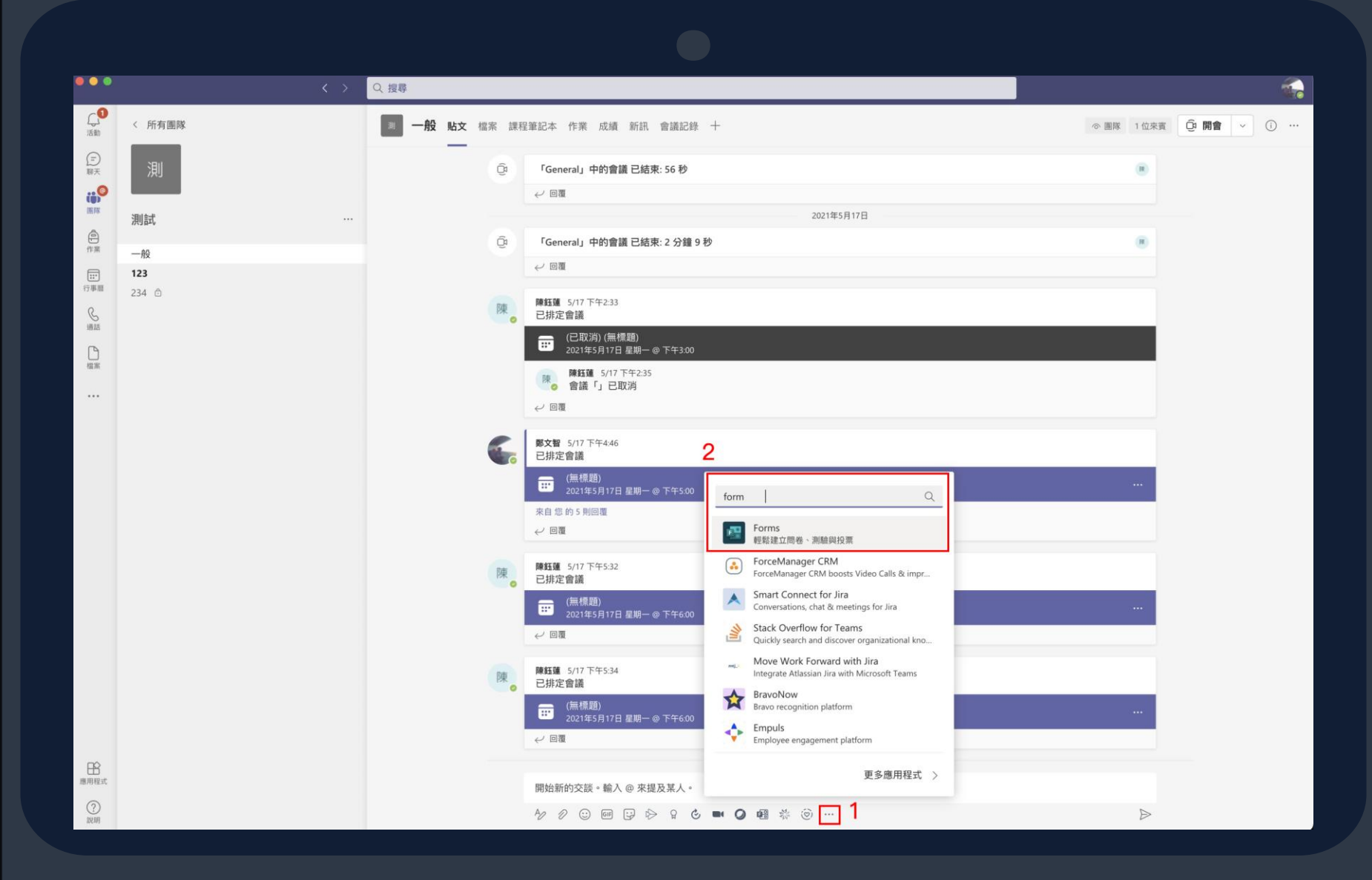

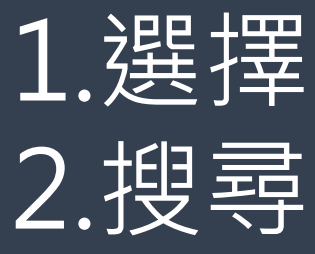

## 1. 選擇更多選項 2.搜尋Forms點選Forms

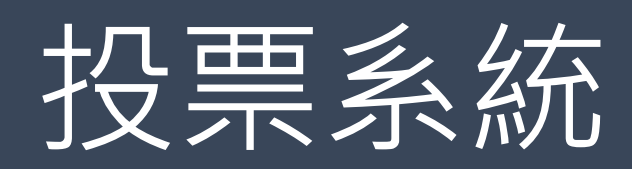

| •          | <b>Forms</b><br>Powered by Microsoft Forms                           | × |
|------------|----------------------------------------------------------------------|---|
| 編輯         | <b>父</b> 票                                                           |   |
| 幾點         | 出開會?                                                                 |   |
| $\bigcirc$ | 10:00                                                                |   |
| $\bigcirc$ | 14:00                                                                |   |
| $\bigcirc$ | 15:00                                                                |   |
| +          | 新增選項 ● 複選                                                            |   |
|            |                                                                      |   |
|            |                                                                      |   |
|            |                                                                      |   |
|            |                                                                      |   |
|            | 1.分享:代表投票當下每個人可以看的到票數成長與結果<br>E投票後自動分享結果 2.不分享:只有"開設投票者"要去後台才看的到投票結果 |   |
| <b>₩</b>   | 到回應保持為匿名1. 医名·母個人都有个到誰投哪個選項<br>2. 未匿名:只有"開設投票者"能去後台看到誰投哪個選項<br>儲存    |   |
|            |                                                                      |   |

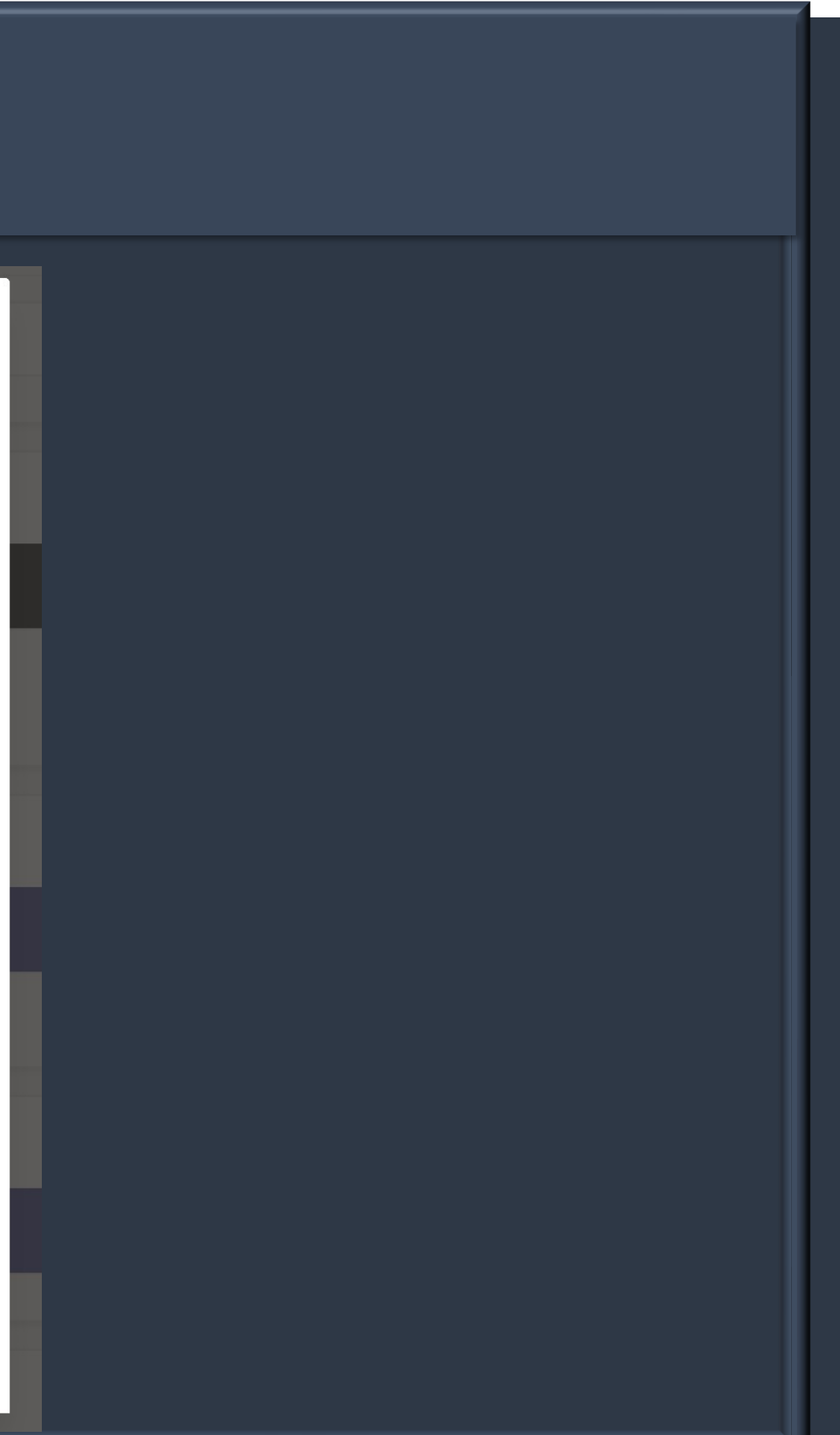

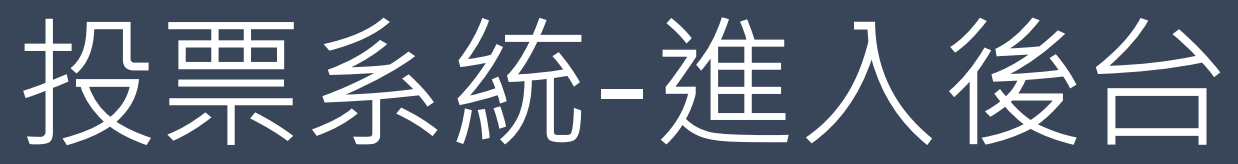

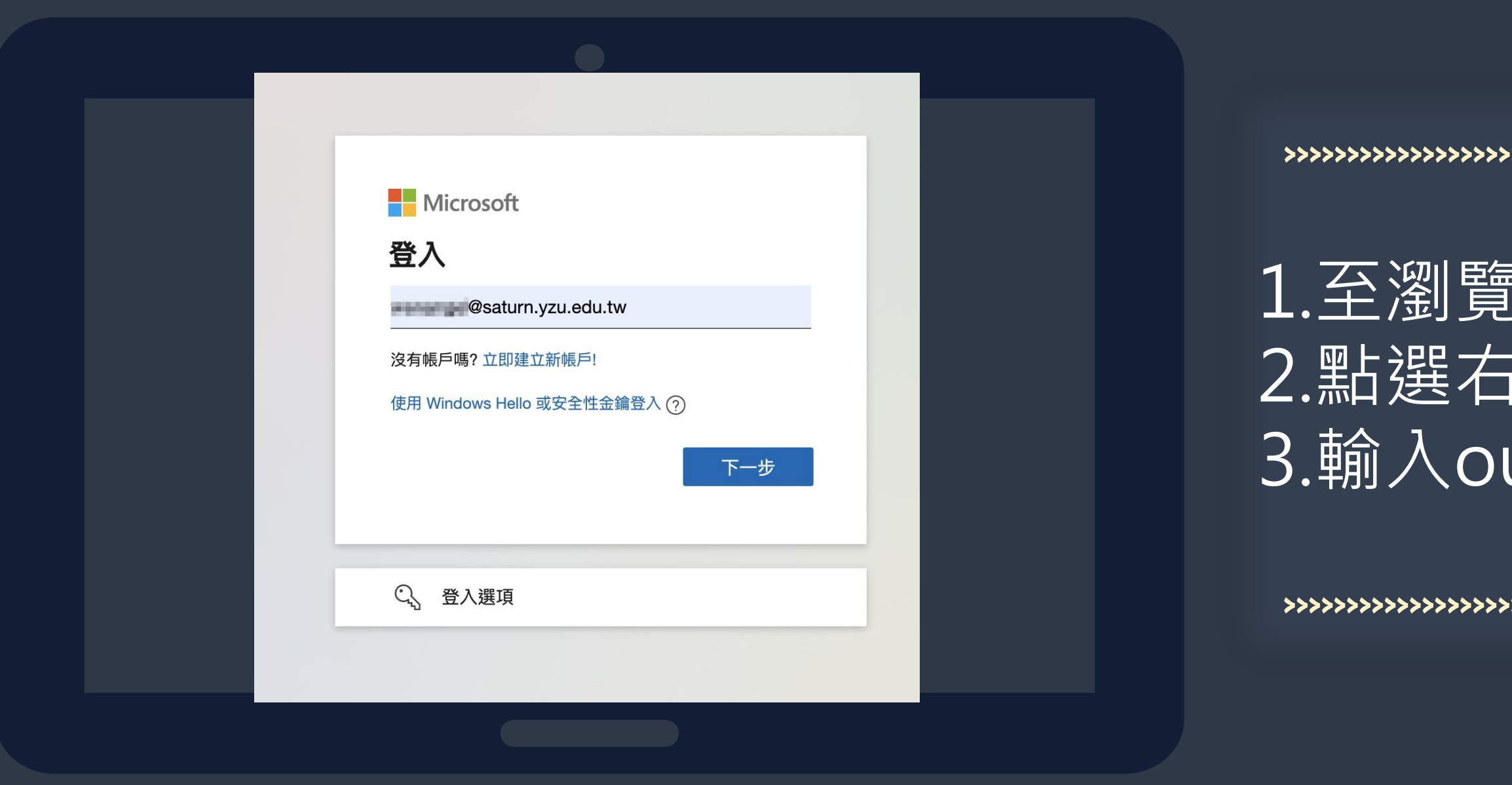

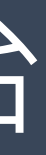

## 1.至瀏覽器搜尋Microsoft 2.點選右上角登入 3.輸入outlook帳號

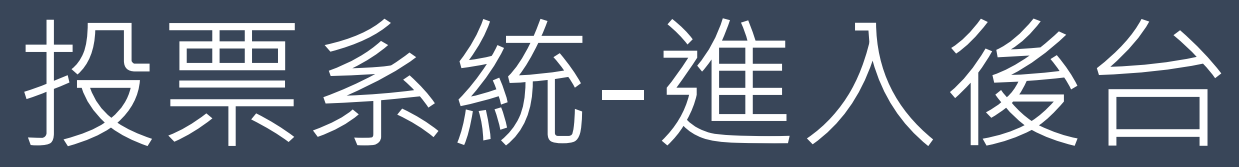

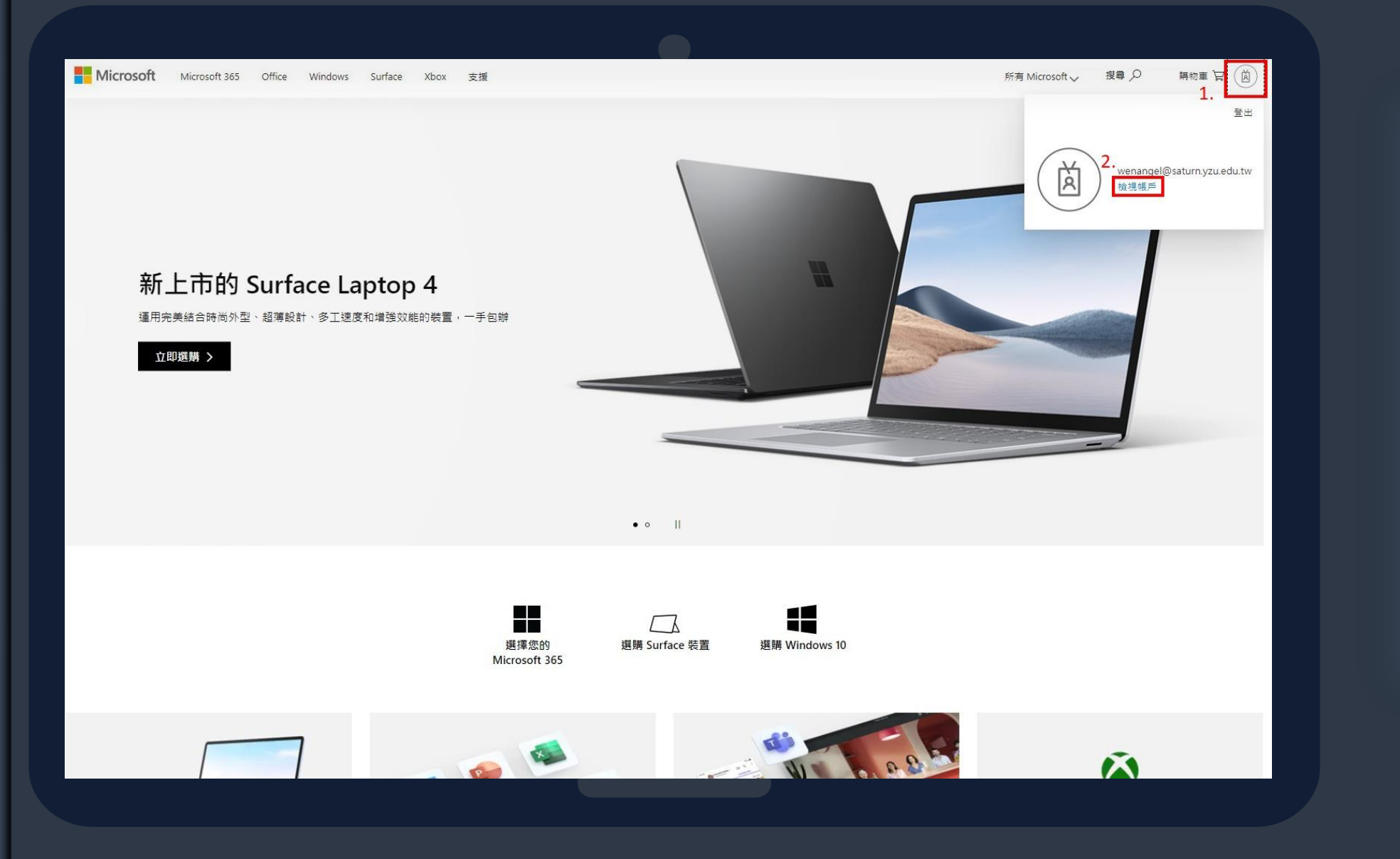

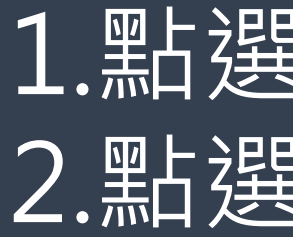

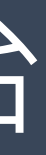

#### 

## 1.點選右上角icon 2.點選檢視帳戶

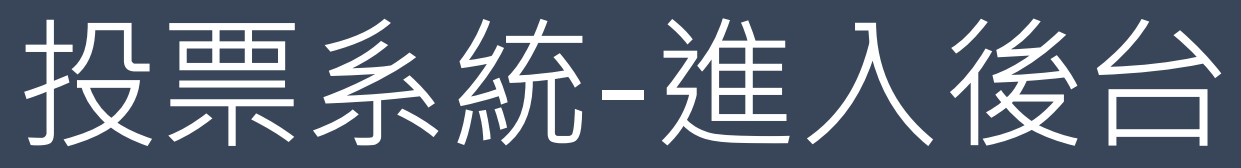

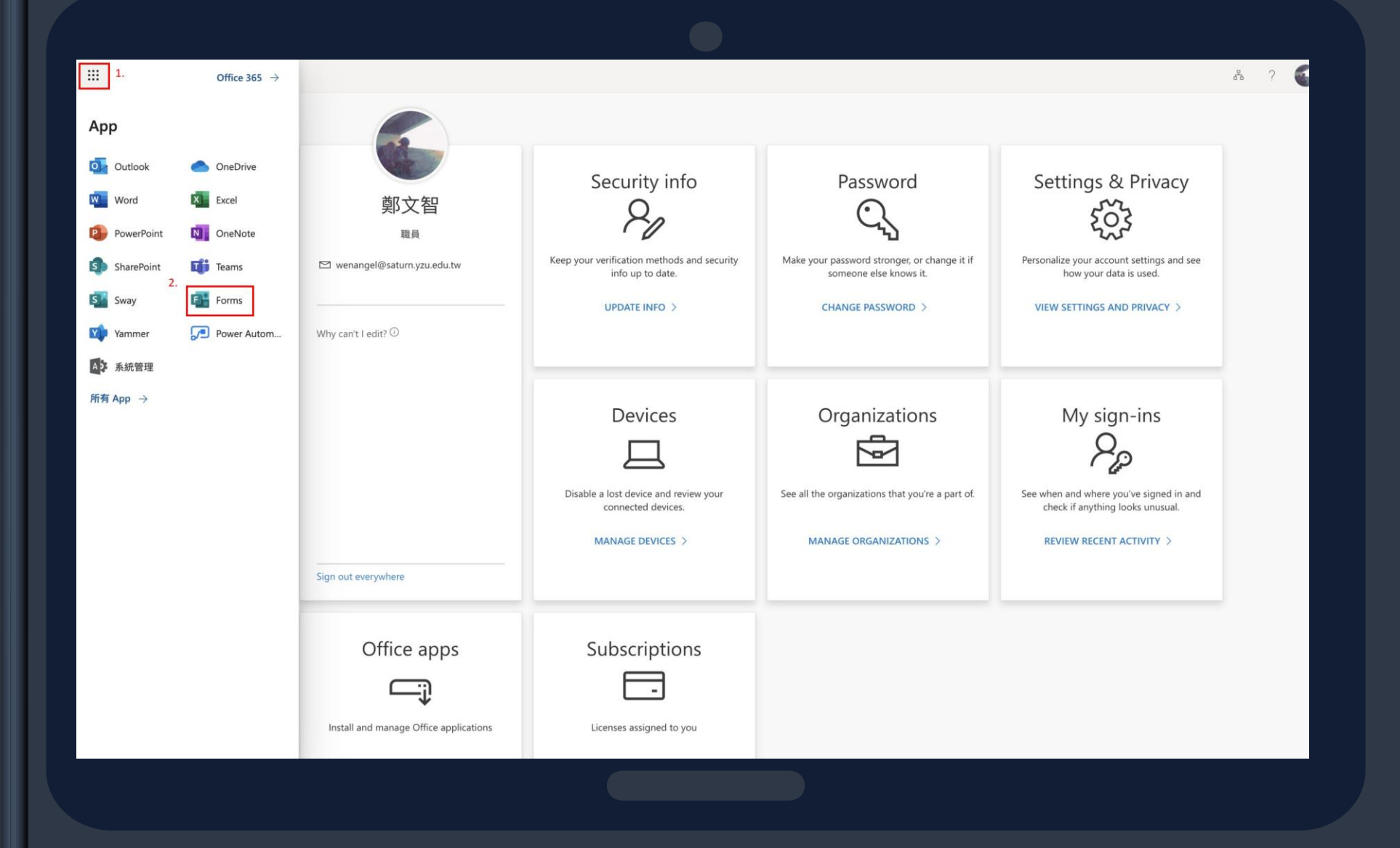

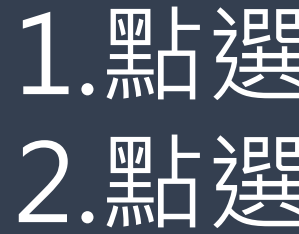

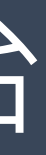

## 1.點選左上角icon 2.點選Forms

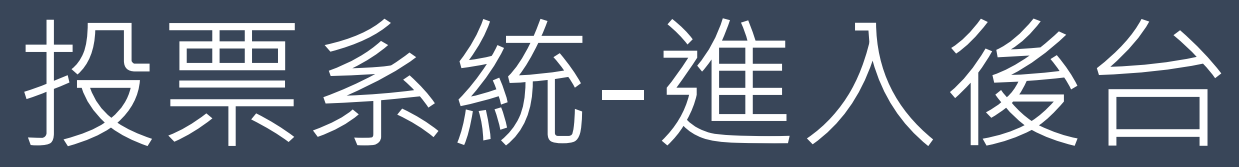

| III Forms |                    | ▶ 搜尋       | -                    |               | @? 🍯             |
|-----------|--------------------|------------|----------------------|---------------|------------------|
| ∩<br>⊕    | 十 新測驗 ~            |            |                      |               |                  |
| -<br>•    | <b>最近</b> 已釘選 與我共用 |            | 輸入                   | 以歸返清單 🛛 🖓 田 🗸 |                  |
| 4         |                    |            |                      |               |                  |
| 5<br>5    | 123<br>測試          | 匿名投票<br>測試 |                      |               |                  |
| •         | U HOLELINGS        | U 19112178 |                      | 我的所有表單 →      | ]                |
| ф<br>Ф    | 我的群組               |            |                      |               |                  |
| 5         | 測試                 | 總計 2 張表單   | 9 Teams-網媒組          | 總計 2 張表單      |                  |
| <b>a</b>  | Teams-CM203行銷管理    | 總計 0 强表單   | Teams-資服處            | 總計 0 張表單      |                  |
| <b>1</b>  | 技 Teams-技術人員       | 總計 0 强表單   | 🐊 Teams-西洋哲學概論 授課教師: | 總計 0 張表單      |                  |
| 2         | 顧示更多 〜             |            |                      |               |                  |
| <b>A</b>  |                    |            |                      |               |                  |
|           |                    |            |                      |               |                  |
| B         |                    |            |                      |               | ■ 意見反應 ⑦ 是否需要協助? |
|           |                    |            |                      |               |                  |

## 1. 點選我的所有表單 2. 就可以看到您所開設的所有投票表單 3. 就可以看到投票結果

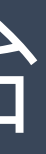

# **D** MS TEAMS 操作教學

以上教學若有任何疑問請洽各單位技術人員或資服處,謝謝!

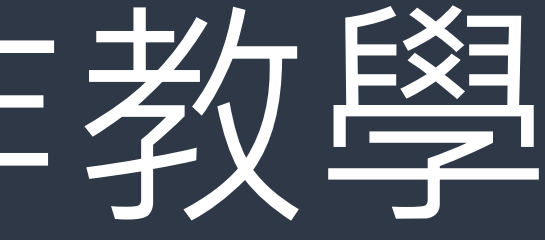